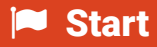

BY SA

(cc)

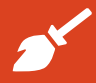

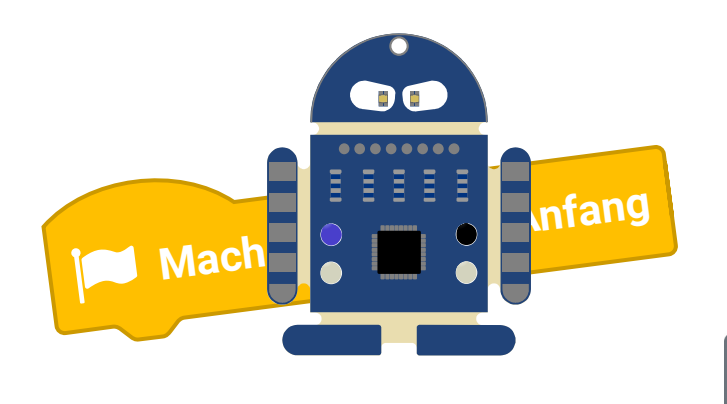

#### Compile

## B1 Los geht's!

| Thema:<br>Bereich:<br>Voraussetzung: | Erste Schritte<br>Basics/Grundlagen<br>keine                                                                                        |
|--------------------------------------|----------------------------------------------------------------------------------------------------|
| Lernziele:                           | Überblick über die Programmierumgebung,<br>Compilieren und Übertragen, erste Program-<br>mierschritte, Augen-Leds ansteuern, Farben |
|                                      | ändern, Anweisungen, Bauch-Leds ansteuern,<br>Parameter ändern                                                                      |
| Anspruch:                            | ★☆☆☆                                                                                                    |
| Aufgaben:                            | A1 – A5                                                                                                    |
| Zeitbedart:                          | 20 min                                                                                                    |

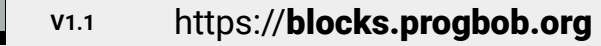

B1 Los geht's!

Thema: Erste Schritte Bereich: Basics Anspruch: ★☆☆☆ Zeitbedarf: 20 min

BOB3 ist ein kleiner Roboter, der genau das macht, was du möchtest. Damit er dich verstehen kann, musst du alle Befehle in einer **Programmiersprache** schreiben. Wir verwenden die Programmiersprache **Scratch**. In Scratch sind die einzelnen Programmierbefehle bunte Blöcke, so wie z.B. diese hier:

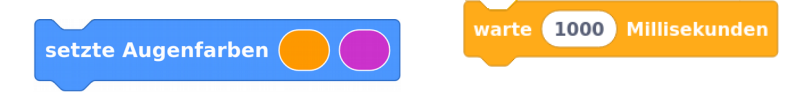

Die Befehle werden dann compiliert, also in Maschinensprache übersetzt und auf den Bob übertragen. Der **Mikrocontroller** vom Bob (das kleine schwarze Kästchen auf dem Bauch) kann die Maschinensprache verstehen und weiss dann genau, was zu tun ist!

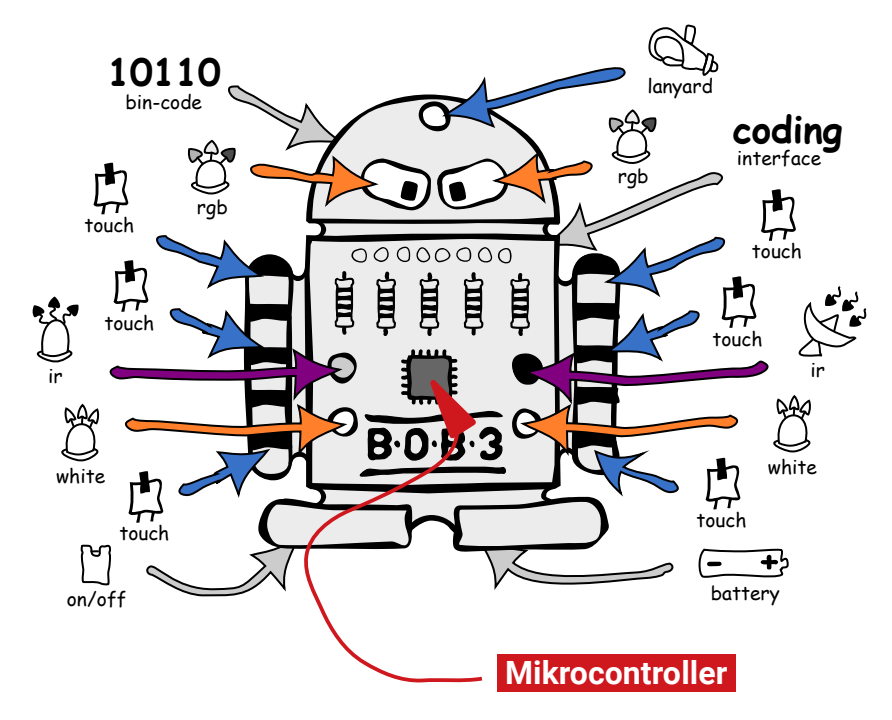

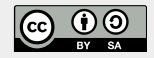

B1 Los geht's!

Thema: Erste Schritte Bereich: Basics Anspruch: ★☆☆☆ Zeitbedarf: 20 min

Wir schauen uns die **Programmierumgebung** mal an, starte dafür den Webbrowser und gehe auf die Seite **blocks.progbob.org**. Falls du ein iPad oder Tablet verwendest, musst du die BOB3-App starten:

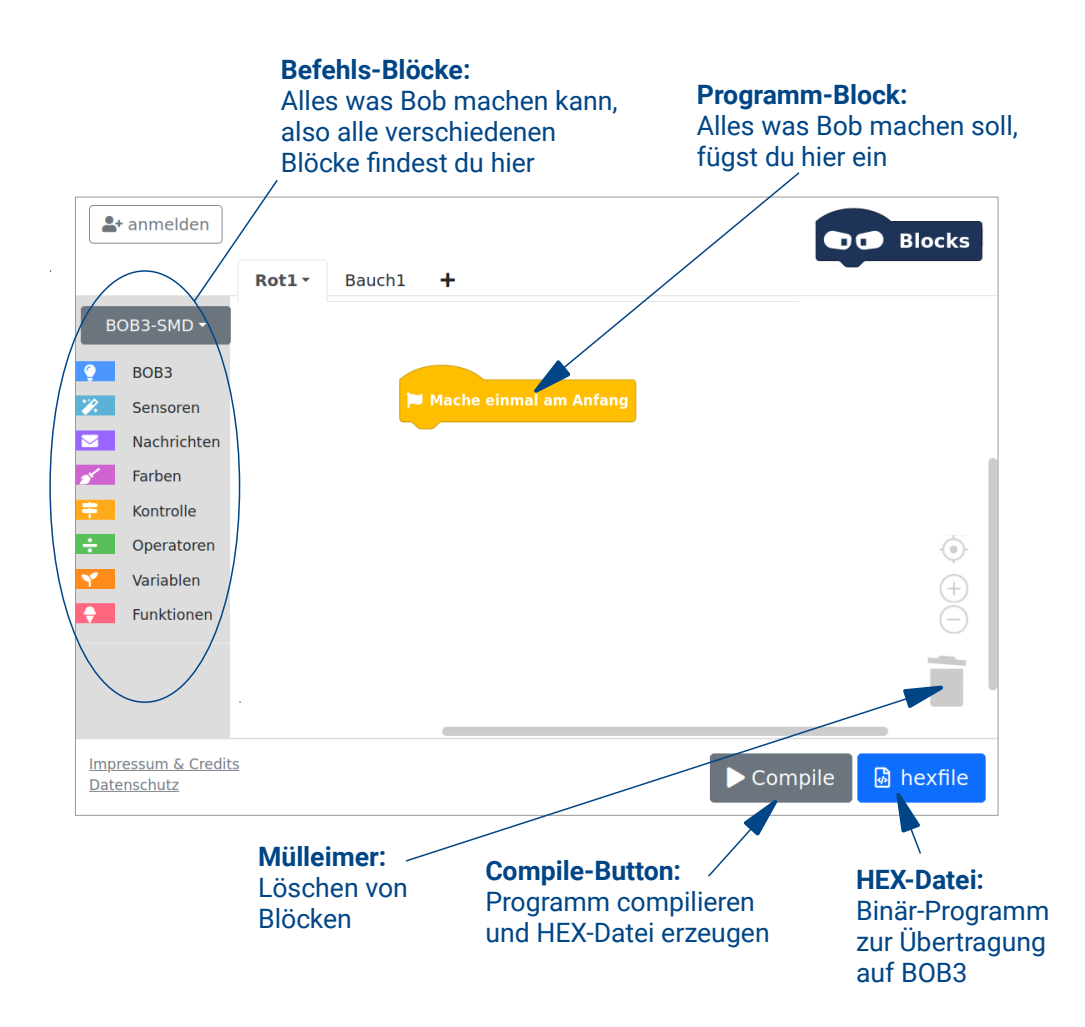

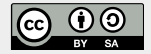

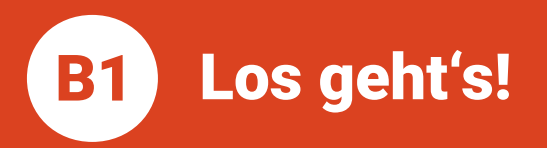

Aufgabe 1: Jetzt schreiben wir ein erstes Programm! Wir wollen am Bob beide Augen in blau einschalten. Verwende den Block «Mache einmal am Anfang» und den Block «setze Augenfarben» aus der blauen Rubrik ,BOB3'. Dein Programm sollte jetzt so aussehen:

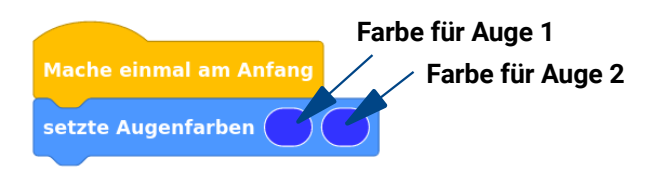

Aufgabe 2: Klicke nun unten rechts auf den Compile-Button und klicke dann auf ,Program'. Was macht der Bob? Leuchten seine Augen blau?

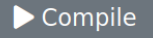

 Aufgabe 3: Per Klick auf ein Farbfeld kannst du die Augenfarben ändern, probiere mal deine Lieblingsfarben aus! Können die beiden Augen auch verschieden leuchten?

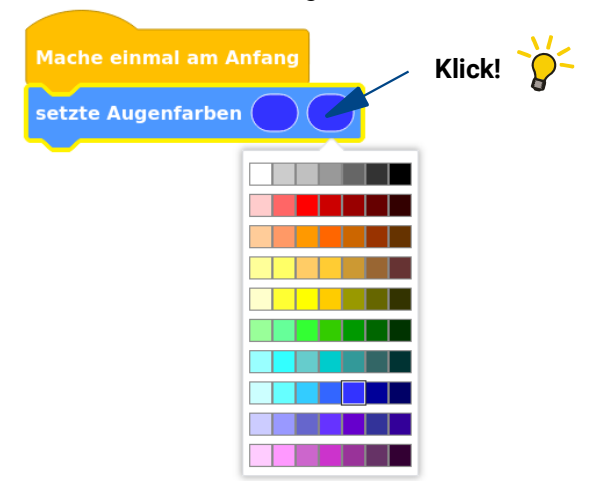

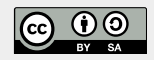

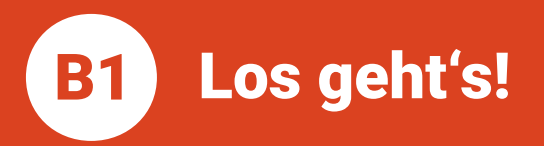

Aufgabe 4: Mehr Licht bitte! Jetzt schalten wir auch noch die beiden hellen weißen Leds am Bauch ein. Suche den Befehlsblock «*schalte Bauchleds*» und programmiere folgendes Programm:

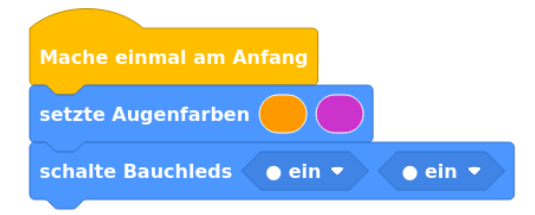

Aufgabe 5: Per Klick kannst du die Eigenschaft ,ein' in ,aus' ändern. Probiere das mal aus! Jetzt sollen nur beide Augen und die linke Bauch-Led leuchten!

| Mache einmal am Anfang    |         |        |
|---------------------------|---------|--------|
| setzte Augenfarben 🦲      |         | Klick! |
| schalte Bauchleds 🛛 ein 🔹 | • ein • | -      |
|                           | ✓ ● ein |        |
|                           | () aus  |        |

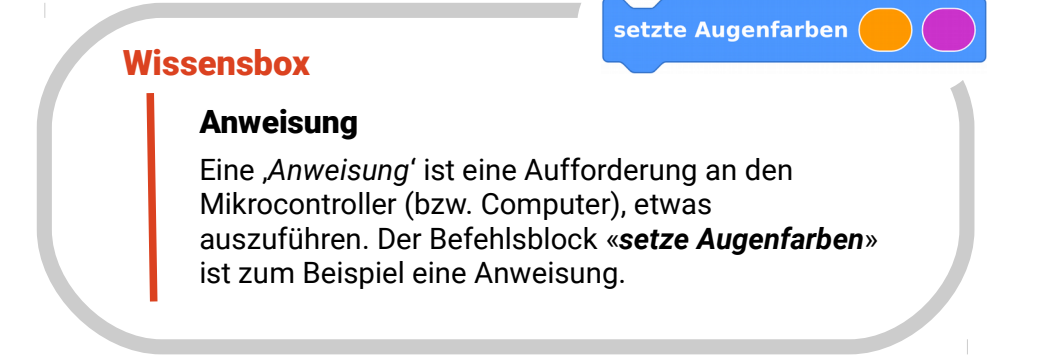

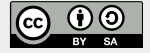

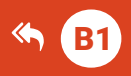

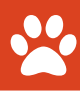

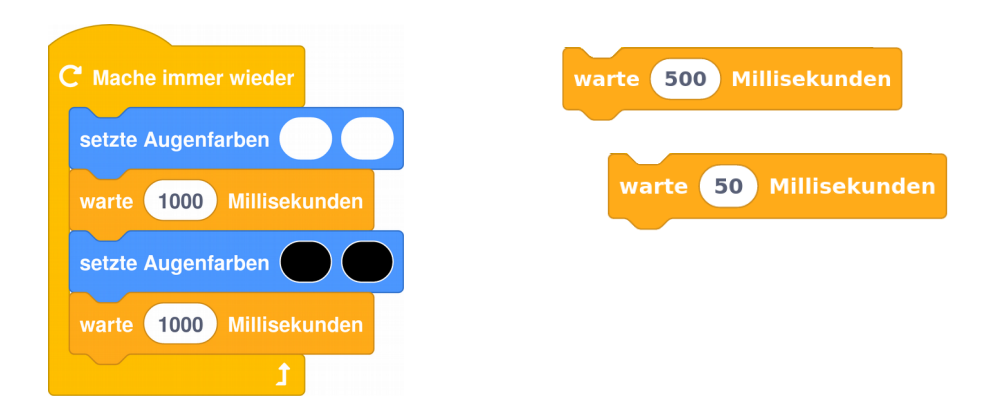

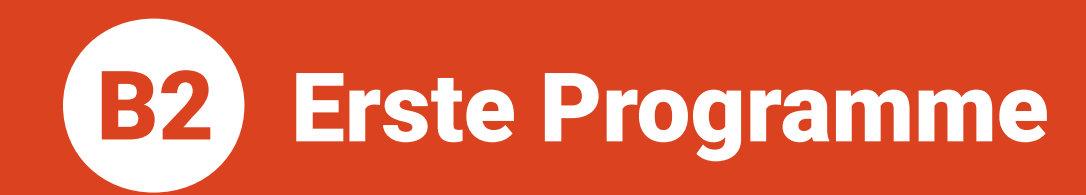

| Thema:         |
|----------------|
| Bereich:       |
| Voraussetzung: |
| Lernziele:     |

Anspruch: Aufgaben: Differenzierung: Zeitbedarf: Sequenzen Basics/Grundlagen Station **B1** Erste eigene Programme, Sequenzen, Prinzip der Verzögerung, «Mache immer wieder»-Block, Blinklichter erzeugen, Varianten entwickeln  $\bigstar \stackrel{*}{\Delta} \stackrel{*}{\Delta} \stackrel{*}{\Delta}$ A1 – A10 A11 + A12 30 min Erste Programme

Thema: Sequenzen Bereich: Basics Anspruch: ★☆☆☆ Zeitbedarf: 30 min

Jetzt wollen wir mit dem ,**Prinzip der Verzögerung**' arbeiten und lernen dafür eine neue Anweisung kennen:

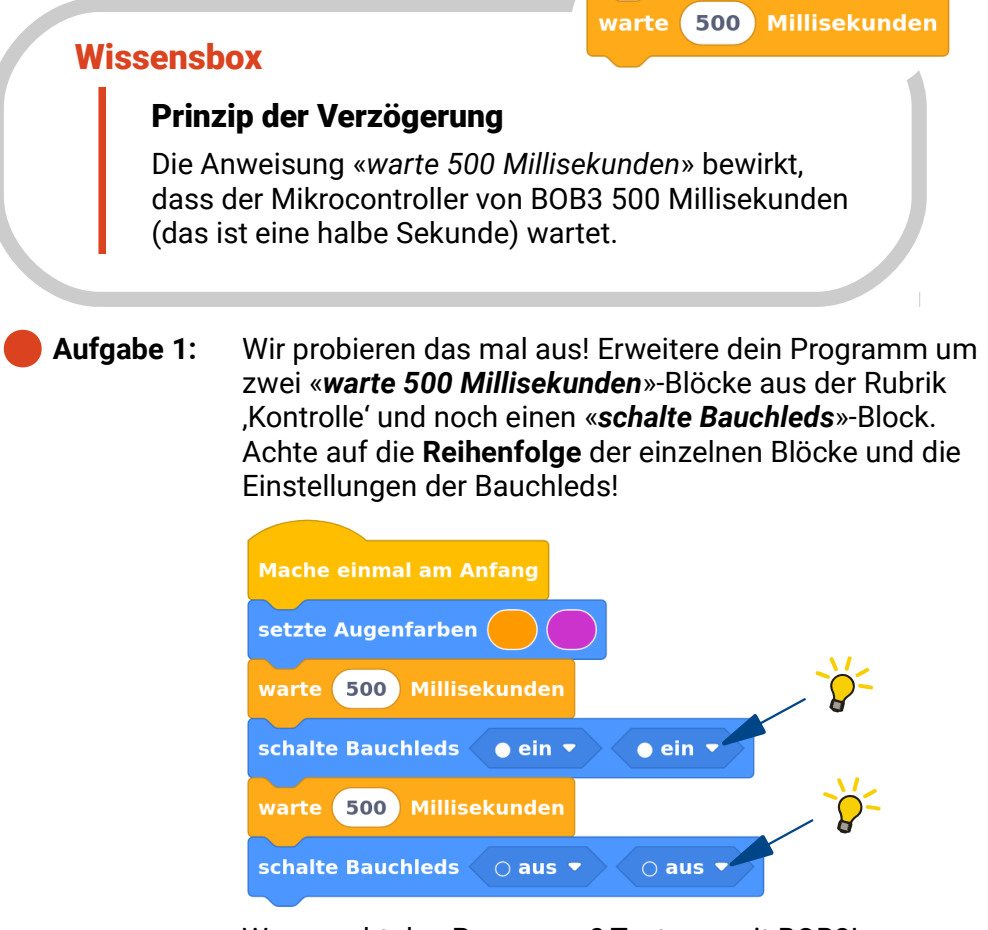

Was macht das Programm? Teste es mit BOB3!

- **a** Die Augen leuchten für 500 Millisekunden farbig auf und sind dann aus
- **b** Das Programm startet nach 500 Millisekunden
- **c** Die Bauchleds werden nach 500 Millisekunden für 500 Millisekunden eingeschaltet und sind dann aus

**B2** 

Erste Programme

Das Programm aus Aufgabe 6 enthält eine **Sequenz**, es besteht aus einer Abfolge von fünf Anweisungen, die nacheinander ausgeführt werden.

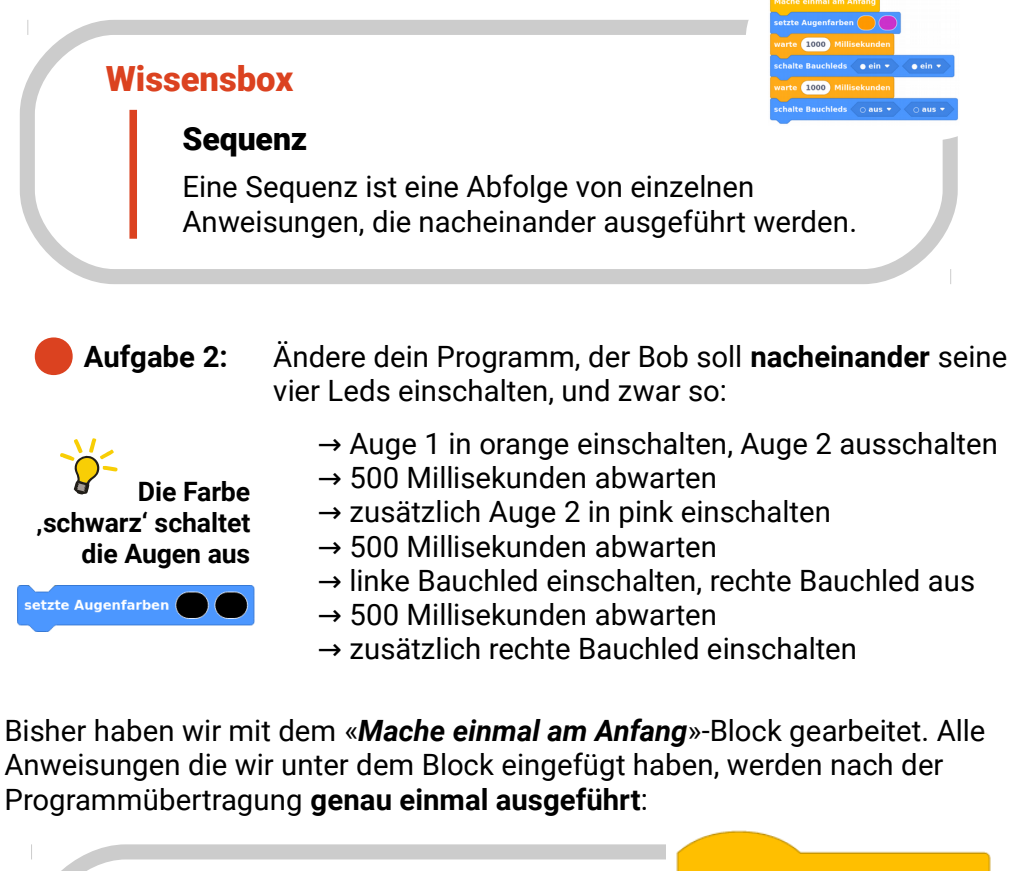

#### Wissensbox

Mache einmal am Anfang

#### «Mache einmal am Anfang»-Block

Die Befehlsblöcke unter dem «Mache einmal am Anfang»-Block werden direkt nach dem Einschalten automatisch genau **einmal** ausgeführt. Erste Programme

Jetzt lernen wir einen neuen Block kennen, den «**Mache immer wieder**»-Block. Alle Anweisungen, die wir in diesen Block einbauen werden **immer** wieder ausgeführt:

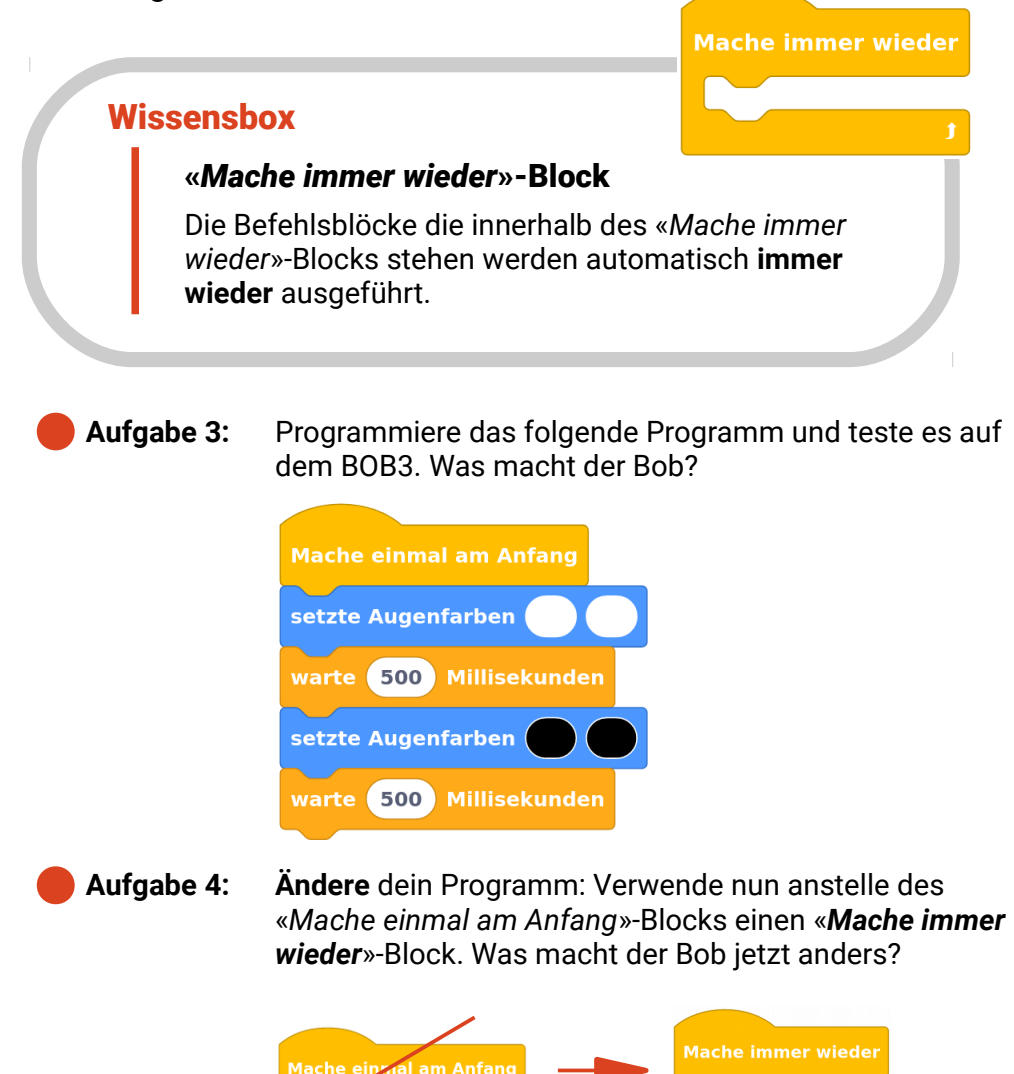

**B2** 

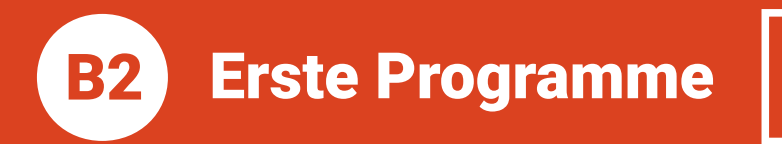

**Aufgabe 5:** Ändere die **500** in dem *«warte Millisekunden»-*Block in eine **100**. Was macht der Bob jetzt?

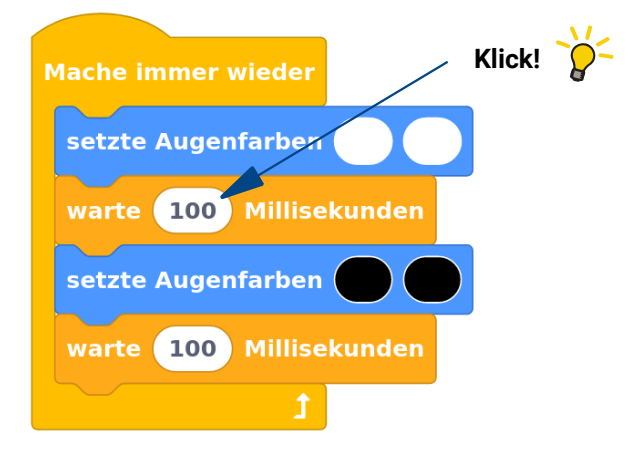

Aufgabe 6: Jetzt probiere mal 1000 Millisekunden aus! Überlege dir, was jetzt passieren wird und teste dein Programm mit BOB3!

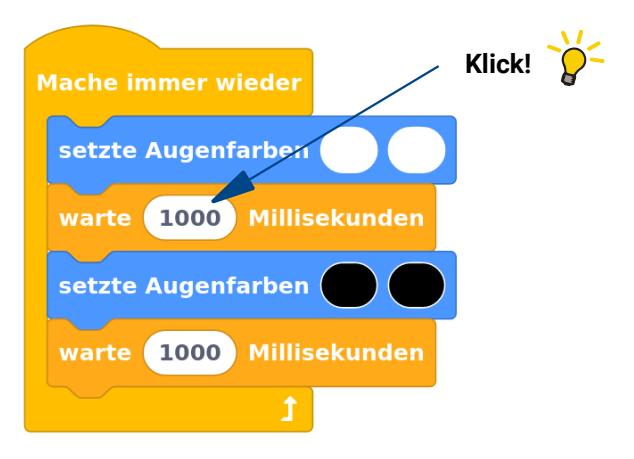

• Aufgabe 7: Probiere noch ein paar andere Zahlen aus und schreibe eine Regel auf: Bei welchen Zahlen verhält der Bob sich wie und warum macht er das?

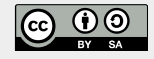

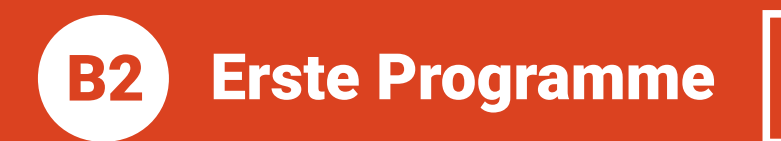

Aufgabe 8: Programmiere folgendes Programm und teste es mit BOB3!

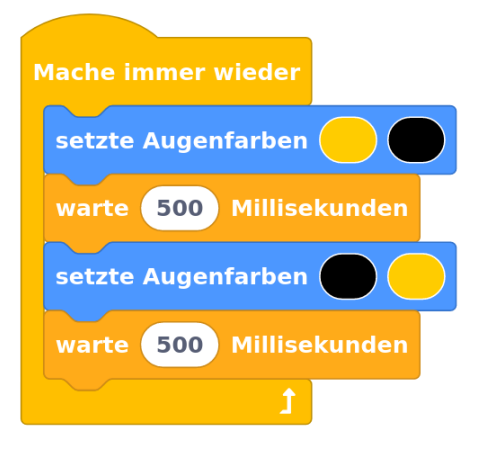

- Aufgabe 9: Ändere das Programm aus Aufgabe 8, so dass Bob langsamer blinkt!
- **Aufgabe 10:** Ändere das Programm aus Aufgabe 8, so dass Bob schneller blinkt!
- Aufgabe 11: Ergänze das Programm aus Aufgabe 8, so dass zusätzlich zu den Augen beide Bauch-Leds abwechselnd weiss blinken!
- Aufgabe 12: Jetzt wollen wir ein Überkreuz-Blinken programmieren! Ändere dein Programm aus Aufgabe 11 so: Die Augen sollen gelb hin und her blinken, die Bauch- Leds sollen weiß hin und her blinken und immer wenn das linke Auge an ist, soll die rechte Bauch-Led an sein. Wenn das rechte Auge an ist, soll die linke Bauch-Led an sein!

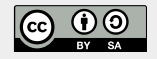

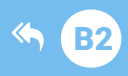

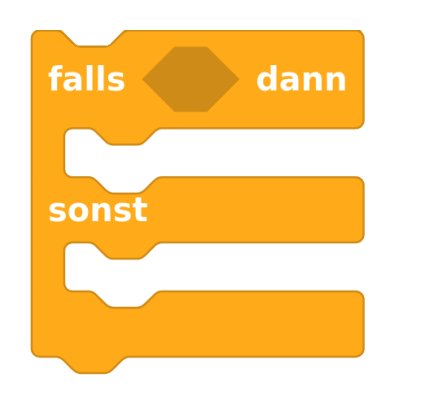

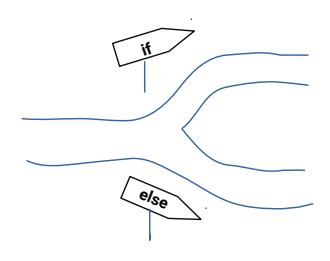

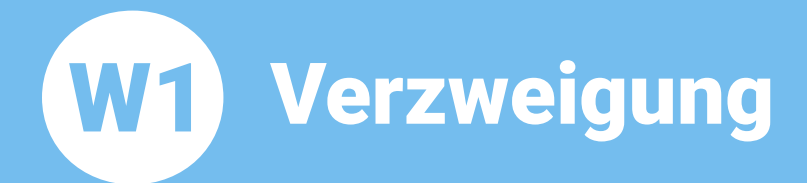

Thema: Bereich: Voraussetzung: Lernziele:

Anspruch: Aufgaben: Differenzierung: Zeitbedarf: Verzweigung Wissen Station **B2** Bedeutung und Anwendung von Verzweigungen, Vergleichsoperatoren, Wahrheitswerte, «falls-dann»-Block  $\bigstar \overleftrightarrow \overleftrightarrow \overleftrightarrow$ A1 – A8 A9 30 min

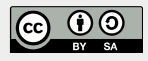

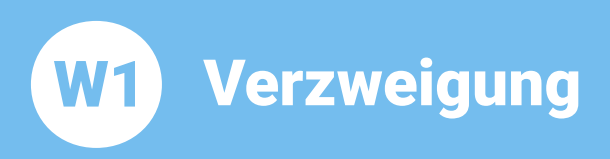

Thema: Verzweigung Bereich: Wissen Anspruch: ★☆☆☆ Zeitbedarf: 30 min

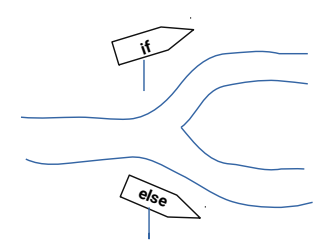

Eine **Verzweigung** ermöglicht, dass in Abhängigkeit von einer **Bedingung** bestimmte Anweisungen ausgeführt werden und andere dagegen nicht! **Falls** die Bedingung **wahr** ist, dann werden die **Anweisungen1** ausgeführt, **sonst**, also wenn die Bedingung **falsch** ist, werden die **Anweisungen2** ausgeführt:

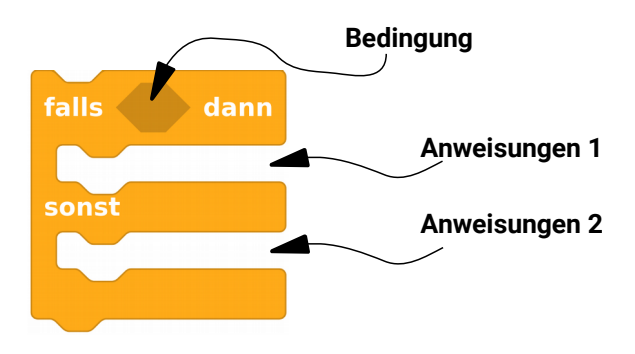

Probiere mal folgendes Beispiel aus:

| falls 2 = 2 dann   |  |
|--------------------|--|
| setzte Augenfarben |  |
| sonst              |  |
| setzte Augenfarben |  |
|                    |  |

Wenn man dieses Programm auf dem BOB3 laufen lässt, dann bekommt man immer dasselbe Ergebnis: **die Augen leuchten gelb**!

<u>Begründung:</u> Da die **Bedingung "2 = 2" wahr** ist, wird der <u>falls-Zweig</u>, also in diesem Beispiel die Anweisung «**setze Augenfarben gelb gelb**» ausgeführt.

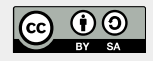

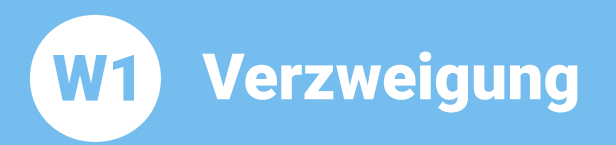

Nun ändere mal die Bedingung in ,2 = 200'. Was passiert jetzt?

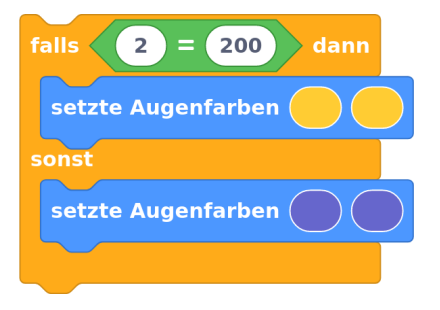

Wenn man dieses Programm auf dem BOB3 laufen lässt, dann bekommt man immer dasselbe Ergebnis: **die Augen leuchten blau**!

<u>Begründung:</u> Da die **Bedingung "2 = 200" falsch** ist, wird der <u>sonst-Zweig</u>, also in diesem Beispiel die Anweisung «*setze Augenfarben blau blau*» ausgeführt.

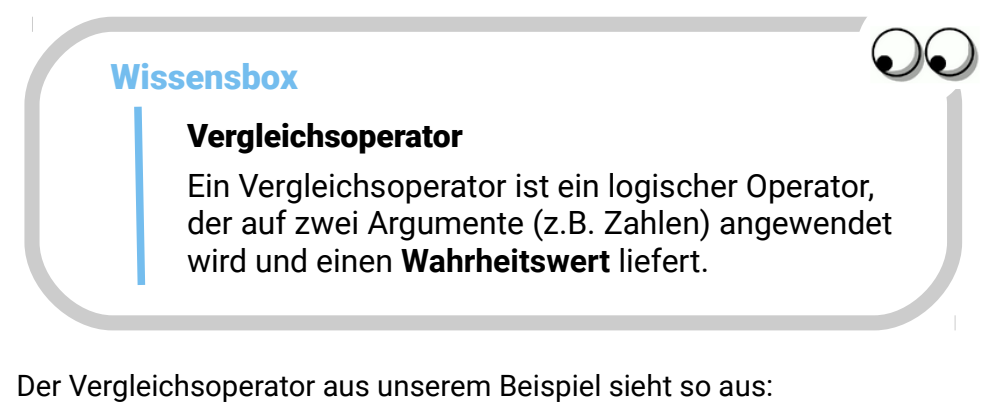

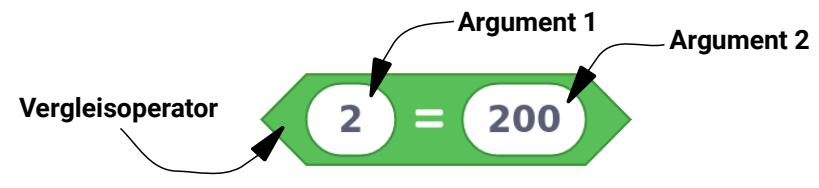

Wir verwenden drei verschiedene Vergleichoperatoren:

| Vergleichsoperator | Mathe | Beispiele                                           | Erklärung                                                                                           |
|--------------------|-------|-----------------------------------------------------|----------------------------------------------------------------------------------------------------|
| 0 = 0              | =     | 3 = 3 (wahr)<br>2 = 200 (falsch)                    | → ergibt , <b>wahr</b> ', falls das<br>linke und das rechte<br>Argument <b>gleich</b> sind          |
| 0 < 0              | <     | <b>1 &lt; 5</b> (wahr)<br><b>900 &lt; 300</b> (f)   | → ergibt , <b>wahr</b> ', falls das<br>linke Argument <b>kleiner</b> als<br>das rechte Argument ist |
| 0 > 0              | >     | <b>33 &gt; 12</b> (wahr)<br><b>10 &gt; 1000</b> (f) | → ergibt , <b>wahr</b> ', falls das<br>linke Argument <b>größer</b> als<br>das rechte Argument ist  |

#### Aufgabe 1: BOB3 als Wahrheitsfinder!

Jetzt programmieren wir den BOB3 so, dass er *wahr* und *falsch* erkennt: Wir geben eine Bedingung vor. **Falls** diese Bedingung **wahr** ist, sollen die Augen **grün** leuchten. **Sonst**, also wenn die Bedingung **falsch** ist, sollen die Augen **rot** leuchten! Probiere mal:

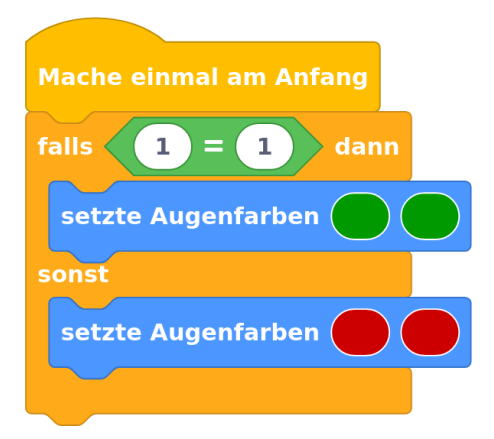

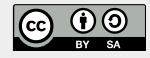

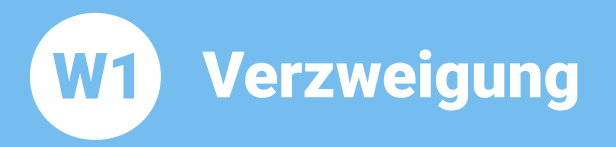

### **Aufgabe 2:** Ändere die Bedingung ,1 = 1' in ,**1 = 3**'. Teste das neue Programm auf BOB3. Was passiert jetzt?

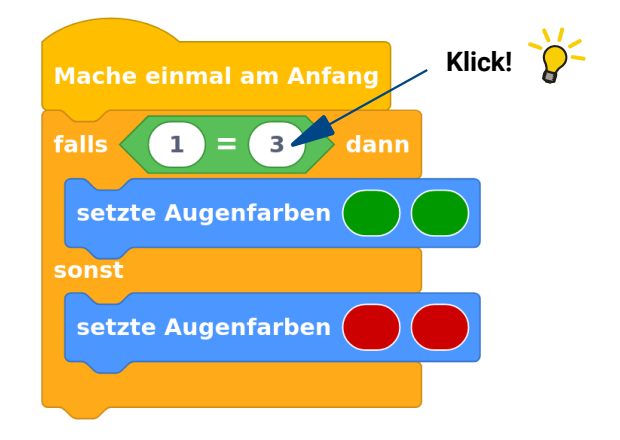

- Aufgabe 3: Ändere die Bedingung in ,8 = 8'. Was erwartest du jetzt?
- Aufgabe 4: Ändere die Bedingung in ,3 < 1'. Was erwartest du jetzt?
- Aufgabe 5: Welche der folgenden Bedingungen sind wahr und welche sind falsch?
  - a) 9 = 6
  - b) 155 = 155
  - c) 8 = 5+3
  - d) 14 = 20-5
  - e) 5 < 4
  - f) 50 < 40
  - g) 400 > 500

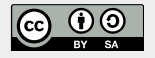

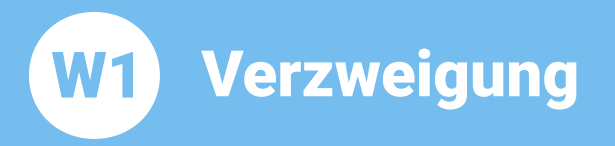

Aufgabe 6:Betrachte das folgende Programm. Wie viele Leds am<br/>Bob leuchten?

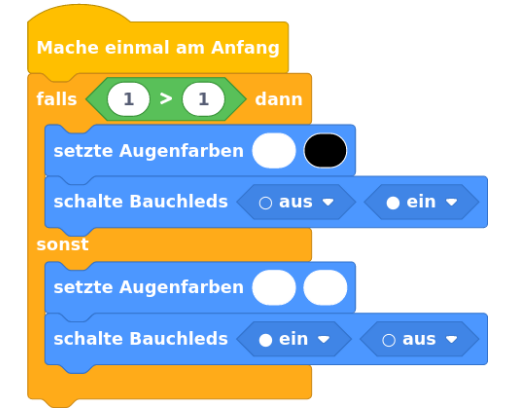

Aufgabe 7: Man kann einen «*falls-dann-sonst*» Block um weitere «*sonst-falls*»-Zweige erweitern (per Rechtsklick auf den Block). Was macht das folgende Programm? In welchen Farben leuchten Bob's Augen?

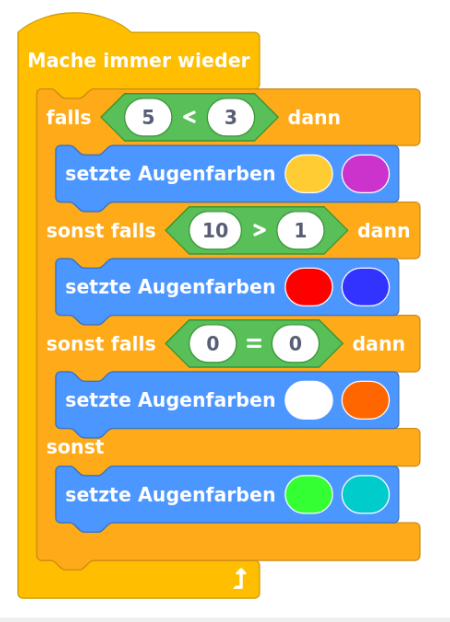

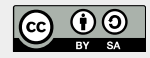

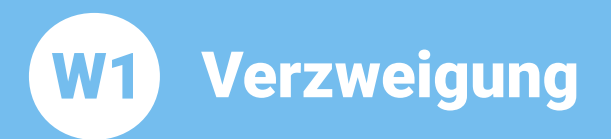

Da man manchmal den «*sonst*»-Zweig nicht benötigt, gibt es auch den «*falls dann*»-Block:

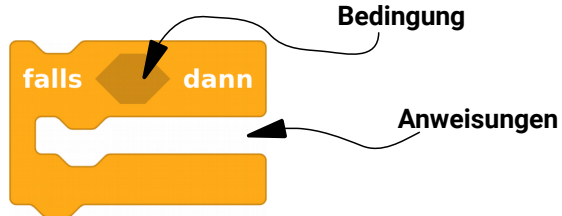

**Falls** die Bedingung **wahr** ist, dann werden die **Anweisungen** ausgeführt. Das sieht dann z.B. so aus: **Falls** die Bedingung *«wird Arm1 irgendwo berührt»* **wahr** ist, **dann** werden alle Lampen eingeschaltet. **Probiere das Programm aus**:

|    | Mache immer wieder                                                                                                    |
|----|----------------------------------------------------------------------------------------------------|
|    | falls wird Arm1 🔻 irgendwo 🔻 berührt? dann                                                                                                    |
|    | setzte Augenfarben                                                                                                    |
|    | schalte Bauchleds ● ein ▼ ● ein ▼                                                                                                    |
|    |                                                                                                    |
|    | t                                                                                                    |
|    | falls dann                                                                                                    |
| Wi | ssensbox                                                                                                    |
|    | «falls-dann»-Block                                                                                                    |
|    | Ein « <i>falls-dann</i> »-Block ist eine bedingte Anweisung:<br><b>Falls</b> eine Bedingung <b>wahr</b> ist, <b>dann</b> werden die<br>Anweisungen der Seguenz ausgeführt |

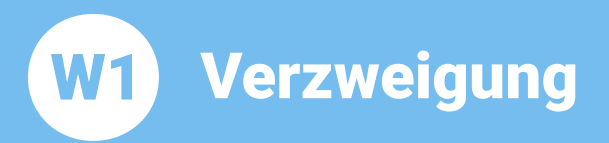

#### Aufgabe 8: Wir programmieren Bob als Taschenlampe!

**Ergänze** das Programm: Falls Arm1 irgendwo berührt wird, dann werden alle Leds eingeschaltet, mit Berührung von Arm2 sollen alle Leds ausgeschaltet werden!

| Mache immer wieder                         |
|--------------------------------------------|
| falls wird Arm1 - irgendwo - berührt? dann |
| setzte Augenfarben                         |
| schalte Bauchleds ● ein ▼ ● ein ▼          |
|                                            |
| falls wird Arm2 - irgendwo - berührt? dann |
|                                            |
| t                                          |

#### Aufgabe 9: Programmiere Bob als blinkende Taschenlampe!

Verändere dein Programm aus Aufgabe 8 so: Falls **Arm1** irgendwo berührt wird, dann sollen die beiden **Augen** in deinen Lieblingsfarben wild blinken. Falls **Arm2** irgendwo berührt wird, dann sollen die beiden **Bauch-Leds** in weiss blinken.

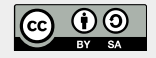

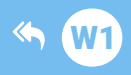

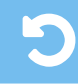

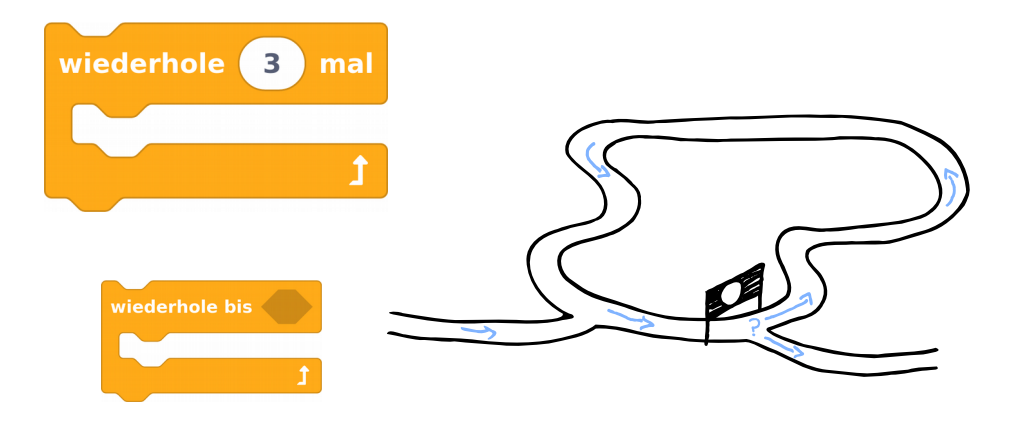

## W2 Schleifen

| Thema:         |
|----------------|
| Bereich:       |
| Voraussetzung: |
| Lernziele:     |

Anspruch: Aufgaben: Zeitbedarf: Schleifen Know-How Station **W1** Bedeutung und Anwendung von Schleifen kennenlernen, «Wiederhole x-mal»-Schleife, «Wiederhole bis»-Schleife, Endlosschleife, Abbruch von Schleifen  $\bigstar \bigstar \pounds \Leftrightarrow$ A1 – A9 30 min

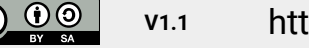

(cc

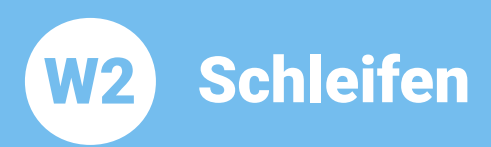

Thema: Schleifen Bereich: Know-How Anspruch: ★★☆☆ Zeitbedarf: 30 min

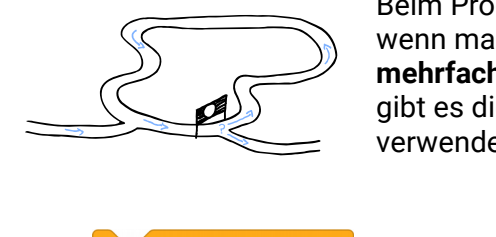

Beim Programmieren istes manchmal nützlich, wenn man einen bestimmten Programmteil **mehrfach wiederholen** kann. Für diesen Zweck gibt es die Kontrollstruktur **Schleife**. Wir verwenden drei verschiedenen Schleifen:

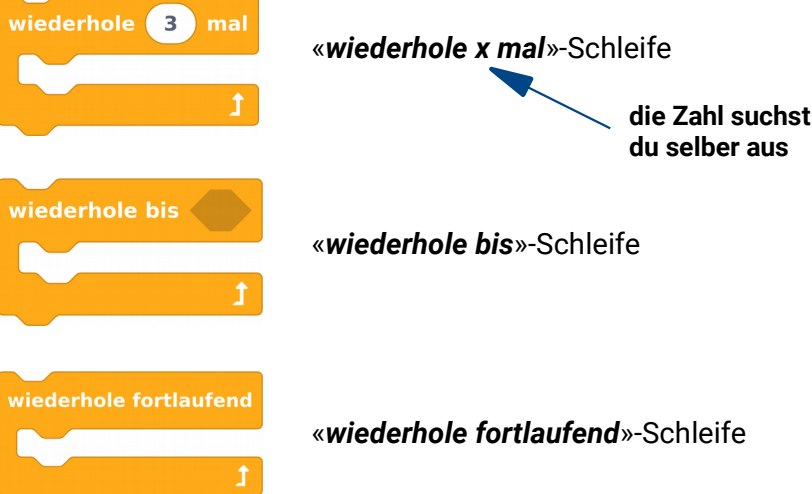

Wir schauen uns zunächst die «wiederhole x mal»-Schleife an:

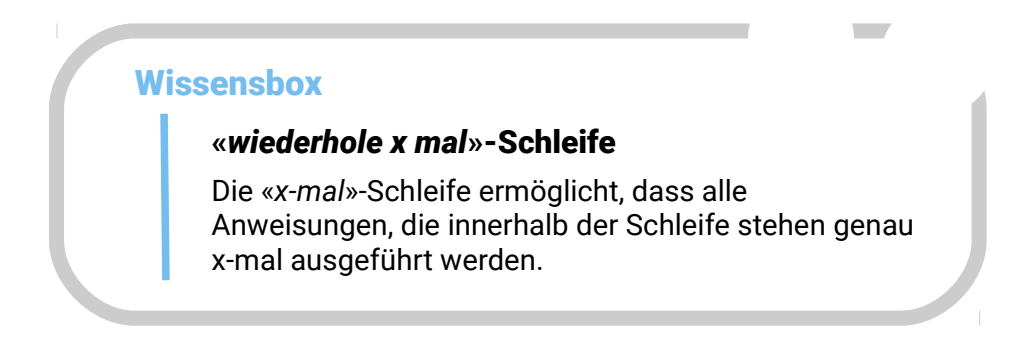

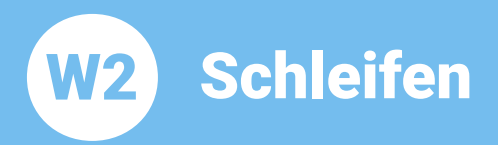

Wir schauen uns dazu ein Beispiel an, Bob soll uns genau **3-mal** zuzwinkern:

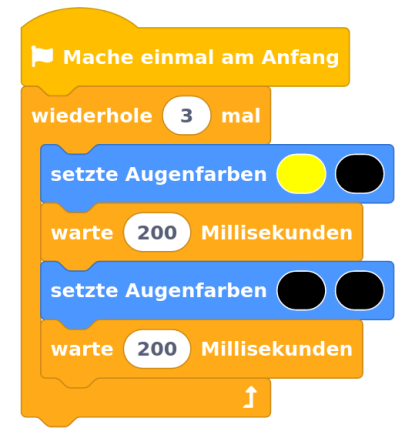

- Aufgabe 1: Probiere das Beispiel aus, verwende den «*wiederhole 3 mal*»-Block aus dem Bereich Kontrolle und zähle mit! Wie oft zwinkert Bob dir zu?
- Aufgabe 2: Ändere dein Programm: Bob soll dir jetzt **acht mal** zuzwinkern. Hast du eine Idee, wie das geht? Probiere mal!
- Aufgabe 3: Erweitere dein Programm: Bob soll dir zuerst acht mal mit Auge 1 zuzwinkern. Danach soll er mit beiden Bauch-Leds schnell 10 mal aufblitzen!
- Aufgabe 4: Jetzt mal mehr Tempo!
   Ändere die Geschwindigkeit:
   Bob soll dir wieder zuerst acht mal mit Auge 1
   freundlich zuzwinkern. Dann soll er mit den beiden
   Bauch-Leds sehr sehr schnell 20 mal aufblitzen. Und
   zwar so schnell, dass man kaum noch mitzählen kann!

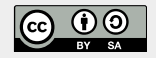

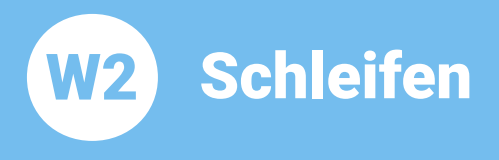

Thema: Schleifen Bereich: Know-How Anspruch: ★★☆☆ Zeitbedarf: 30 min

**<u>Tip:</u>** Ein schönes **Aufblitzen** mit den Leds entsteht, wenn man zuerst ganz **kurz** abwartet (z.B. 20 Millisekunden) und dann **länger** wartet (z.B. 300 Millisekunden):

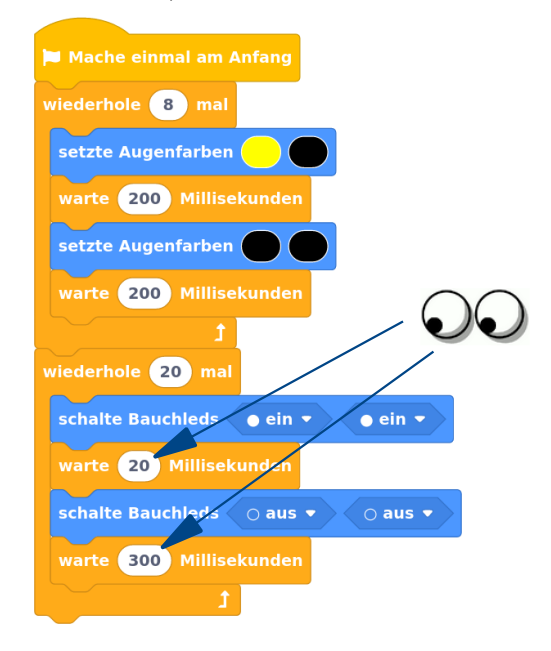

Jetzt schauen wir uns die «wiederhole bis»-Schleife an:

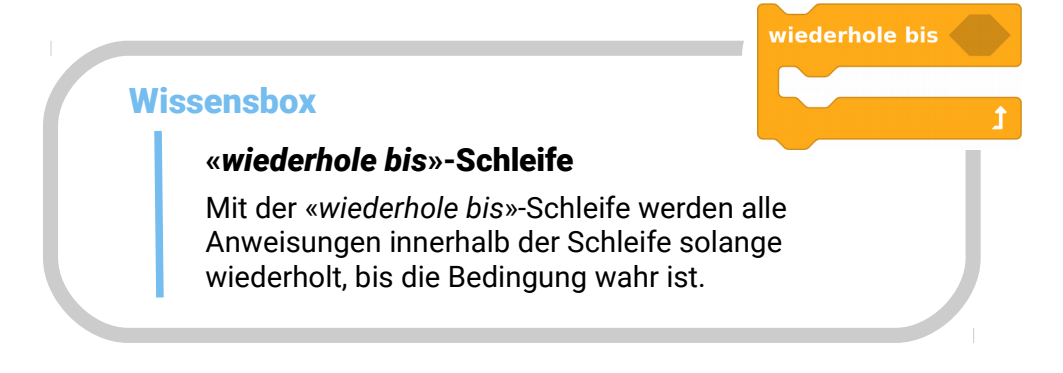

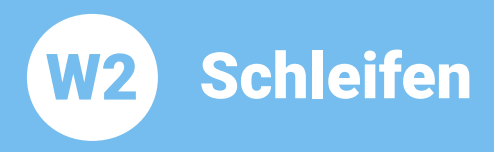

Wir probieren mal ein Beispiel aus:

Bob soll wie eine **Auto-Diebstahlsicherung** funktionieren. Solange kein Dieb da ist, der IR-Sensor also keinen Dieb bemerkt, wartet Bob ab. Während er wartet, soll er mit den Augen in dunkelrot kurz aufblitzen. Sobald der IR-Sensor einen Wert größer als 15 bemerkt, (wenn also z.B. deine Hand vor dem Sensor ist) dann soll er mit den Bauch-Leds ein weisses Warnblinklicht machen!

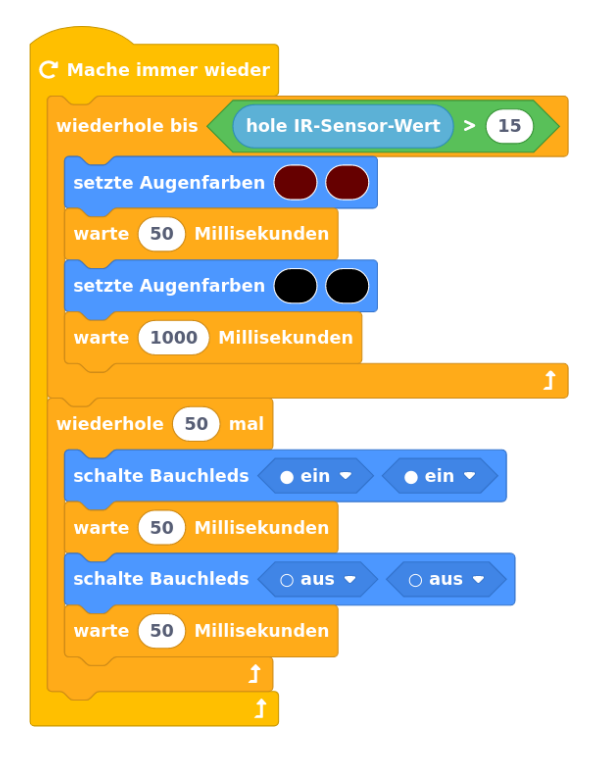

Aufgabe 5: Probiere das Beispiel aus, verwende den «wiederhole bis» Block und einen «wiederhole 50 mal» Block aus dem Bereich Kontrolle. Dann halte mal deine Hand oder ein Blatt Papier vor den IR-Sensor. Was macht der Bob?

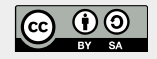

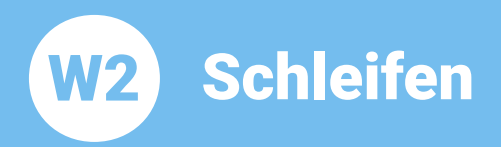

Aufgabe 6: Ändere dein Programm: Die Bauch-Leds sollen jetzt mal abwechselnd blinken. Wenn die linke Bauch-Led an ist, dann soll die rechte aus sein und umgekehrt!

Im Moment funktioniert unsere **Auto-Diebstahlsicherung** so, dass genau 50 mal das Alarmblinken stattfindet. Eigentlich müsste Bob aber solange Alarm anzeigen, bis der Besitzer des Autos den Alarm abschaltet!

Für diesen Zweck lernen wir jetzt die «*wiederhole fortlaufend*»-Schleife kennen:

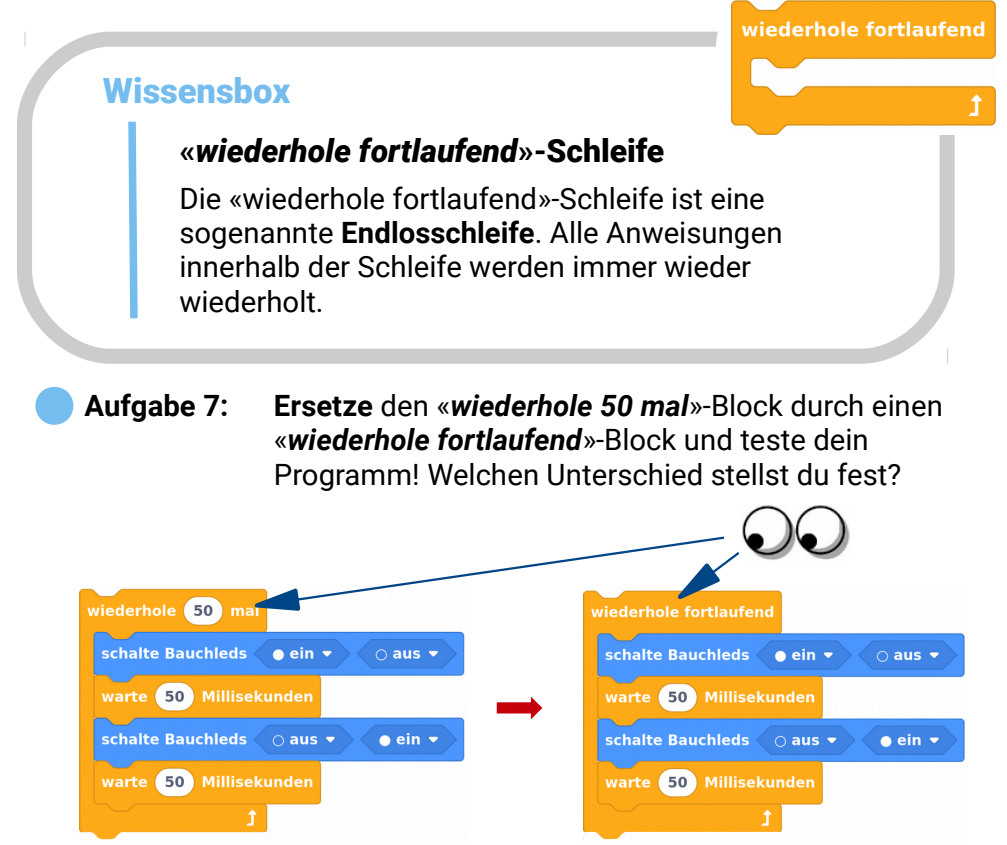

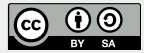

W2 Schleifen

Unsere Auto-Diebstahlsicherung wäre jetzt also **für immer** im Alarm Modus. Oder zumindest solange, bis die Batterie leer ist ;-)

Jetzt programmieren wir noch eine **Alarm-Reset** Funktion für den Besitzer des Autos, damit dieser das Alarmblinken auch wieder abstellen und den Sensor-Detektion Modus wieder starten kann. Hierfür benötigen wir den «**die Schleife abbrechen**»-Block:

#### die Schleife abbrechen

#### Wissensbox

#### Abbruch einer Schleife

Mit dem *«die Schleife abbrechen»-*Block kann man jede Schleife direkt **beenden**.

Aufgabe 8:Erweitere dein Programm:<br/>Mit Berührung der Armsensoren soll der Alarm neu<br/>gestartet werden. Falls einer der beiden Arme<br/>(Arm 1 oder Arm 2) berührt wird, dann soll das<br/>Alarmblinken ausgeschaltet und die Schleife<br/>abgebrochen werden!

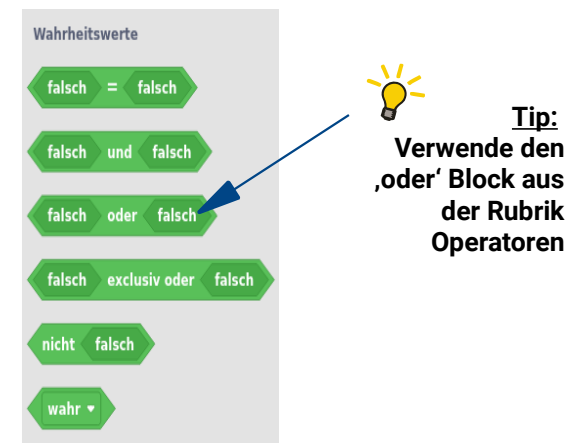

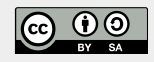

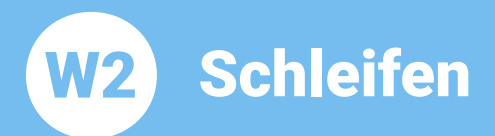

#### Dein Programm sollte jetzt in etwa so aussehen:

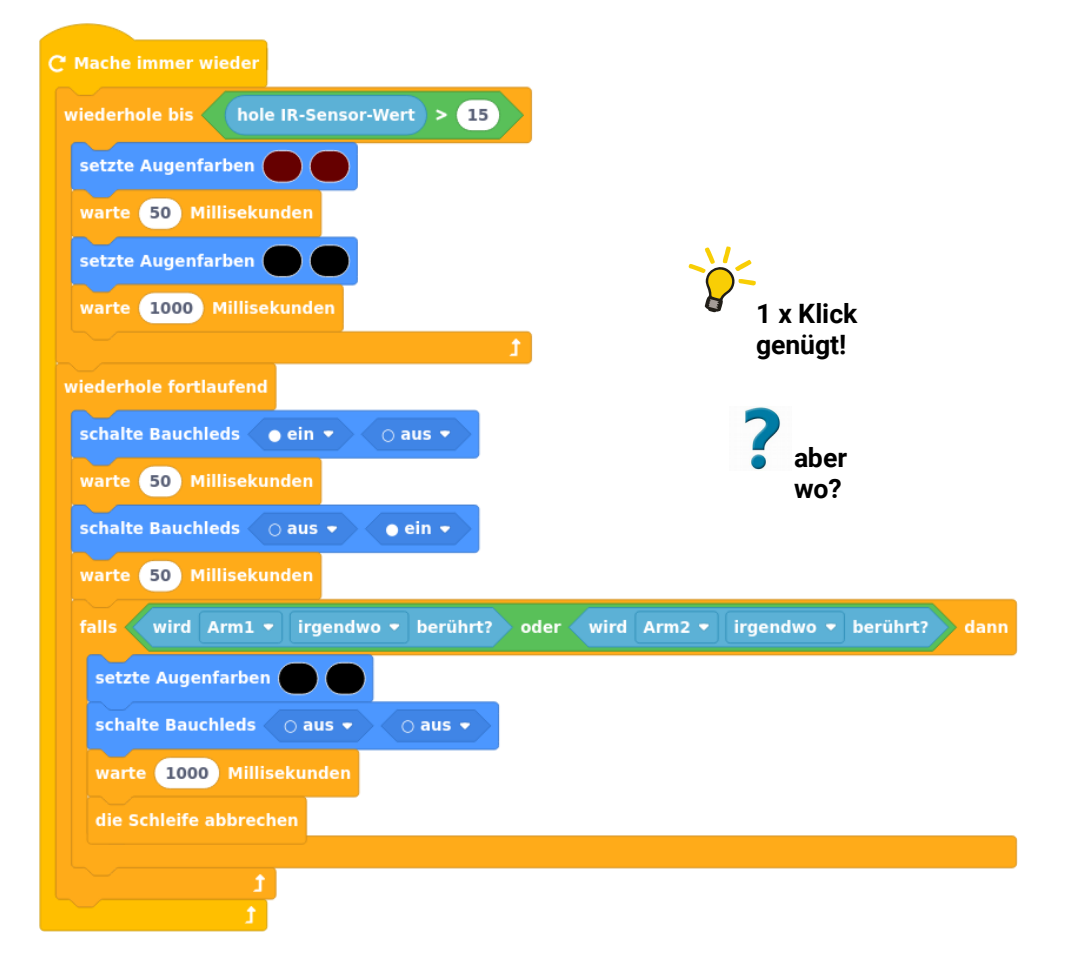

Aufgabe 9: Jetzt programmieren wir eine Profi-Reset-Funktion! Der Alarm soll nur neu gestartet werden können, wenn man beide Arme gleichzeitig berührt. Ändere dein Programm an einer einzigen Stelle! Weisst du wo?

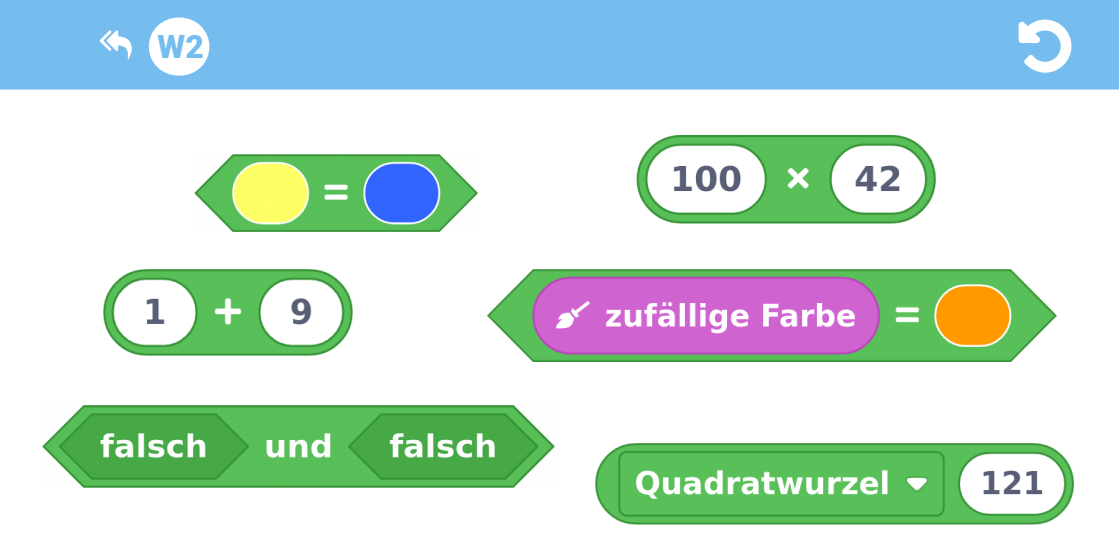

# W3 Operatoren

| Thema:<br>Bereich:<br>Voraussetzung:<br>Lernziele: | Operatoren<br>Know-How<br>Station <b>W2</b><br>Bedeutung und Anwendung von<br>Operatoren kennenlernen, mit Ganzzahl-<br>Operatoren und dem Farb-Vergleichsoperator<br>arbeiten, Wahrheitswerte kennenlernen |
|----------------------------------------------------|----------------------------------------------------------------------------------------------------|
| Anspruch:<br>Aufgaben:<br>Zeitbedarf:              | und anwenden<br>★★☆☆<br>A1 - A15<br>30 min                                                                                                    |

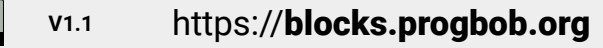

BY SA

 $\odot$ 

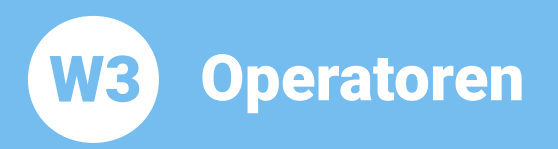

In dieser Lernstation beschäftigen wir uns mit sogenannten **Operatoren**.

Operatoren kennst du schon aus dem Mathe-Unterricht: **Plus**, **Minus**, **Mal** und **Geteilt** sind Operatoren. Vielleicht hast du auch schon mal mit der **Wurzel** gerechnet. Bestimmt hast du auch schon mit den Vergleichsoperatoren **Größer**, **Kleiner** und **Gleich** gearbeitet.

Wir schauen uns mal ein paar Beispiele an:

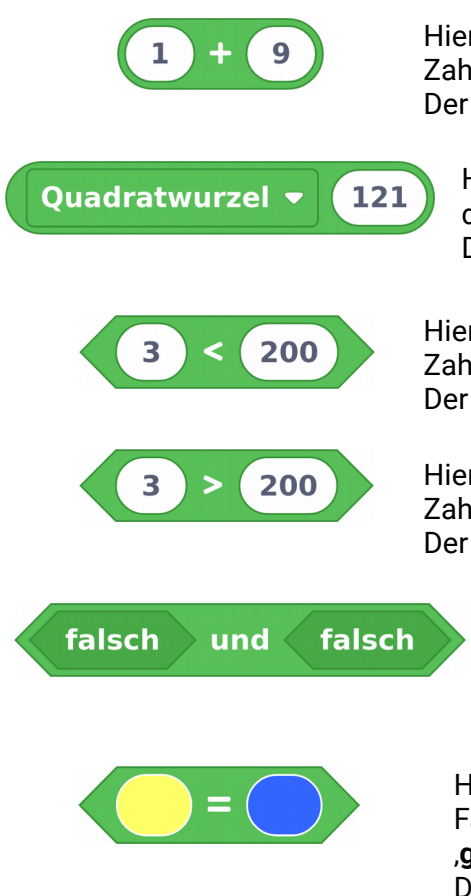

Hier verbindet der **,+' Operator** die beiden Zahlen **,1**' und **,9**' zum Ausdruck **,1+9**'. Der Ausdruck hat den Wert **,10**'.

Hier verbindet der **,Quadratwurzel' Operator** die Zahl **,121**' zum Ausdruck **,√121**'. Der Ausdruck hat den Wert **,11**'.

Hier verbindet der **,<' Operator** die beiden Zahlen **,3**' und **,200**' zum Ausdruck **,3<200**'. Der Ausdruck hat den Wert **,wahr**'.

Hier verbindet der **,>' Operator** die beiden Zahlen **,3**' und **,200**' zum Ausdruck **,3>200**'. Der Ausdruck hat den Wert **,falsch**'.

> Hier verbindet der **,und' Operator** die beiden Wahrheitswerte ,**falsch**' und ,**falsch**' zum Ausdruck ,**falsch und falsch**'. Der Ausdruck hat den Wert ,**falsch**'.

Hier verbindet der **,=' Operator** die beiden Farbwerte ,**gelb**' und ,**blau**' zum Ausdruck ,**gelb=blau**'.

Der Ausdruck hat den Wert ,falsch'.

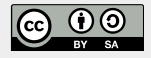

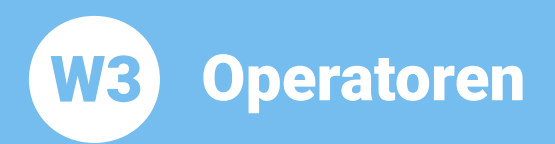

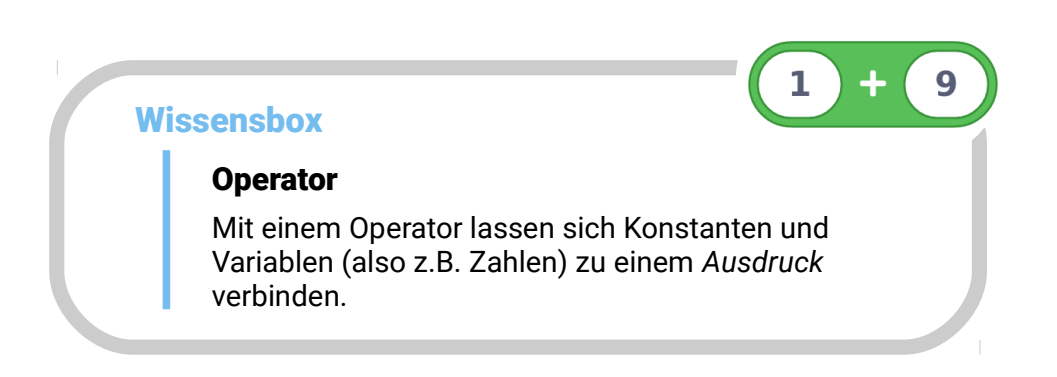

#### Rund oder sechseckig?

Dir ist bestimmt schon aufgefallen, dass einige der grünen Operator-Blöcke **rund** und die anderen **eckig** sind. Runde Operator-Blöcke liefern als Ergebnis eine Zahl, eckige Operator-Blöcke liefern als Ergebnis einen Wahrheitswert.

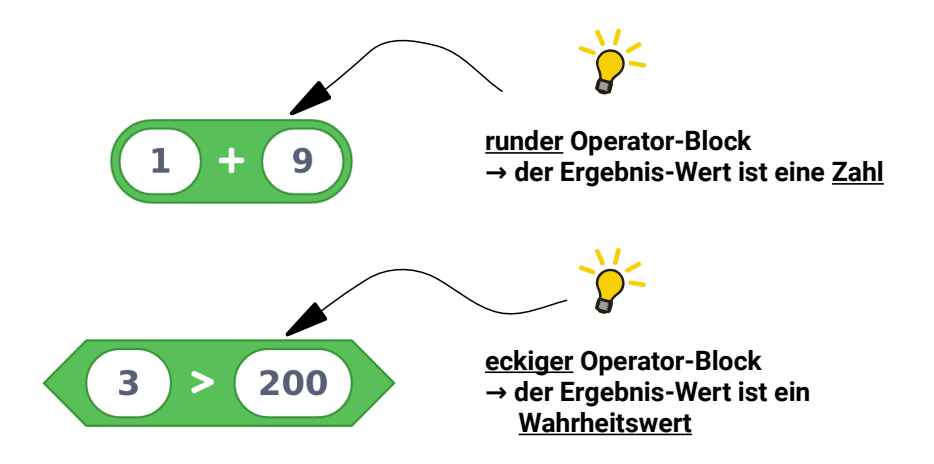

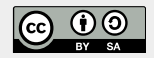

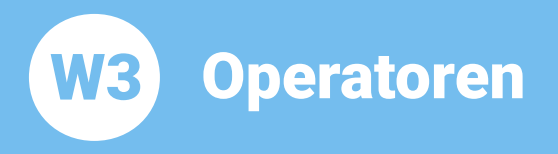

#### **BOB3 als Logik-Meister!**

Jetzt soll BOB3 seine **Rechenkünste** unter Beweis stellen und **wahr** und **falsch** erkennen:

Wir geben einen <u>Ausdruck als Bedingung</u> vor. Falls der Wert des Ausdrucks **wahr** ist, sollen die Augen **grün** leuchten. Im anderen Fall, also wenn der Ausdruck **falsch** ist, sollen die Augen **rot** leuchten!

Aufgabe 1: Programmiere das folgende Programm. Verwende einen «falls dann»-Block und erweitere ihn zu einem «falls dann sonst»-Block. Dann baue einen grünen ,=' Operator Block und zwei «setze Augenfarben»-Blöcke ein. Teste dein Programm. Was macht der Bob?

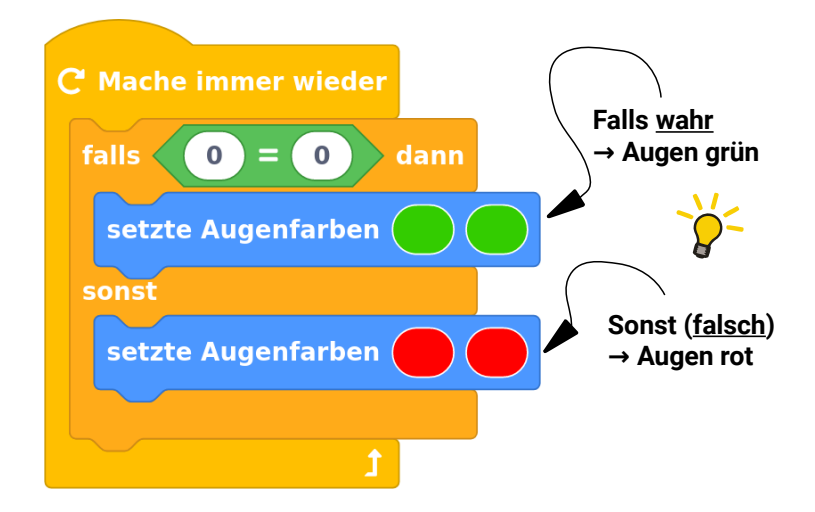

| Aufgabe 2: | <b>Andere</b> den Ausdruck in , <b>1 = 3</b> '. Was passiert jetzt? |
|------------|---------------------------------------------------------------------|
| Aufgabe 3: | Ändere den Ausdruck nochmal: ,8 = 8'. Was erwartest                 |

du jetzt?

Aufgabe 4: Ändere den Ausdruck in ,3 > 1<sup>4</sup>. Was passiert jetzt? <u>Tip</u>: Hierfür brauchst du einen anderen Operator Block!

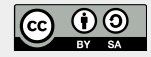

W3 Operatoren

**Aufgabe 5:** Ändere den Ausdruck in ,**100 > 1000**<sup>'</sup>. Was erwartest Du jetzt?

Aufgabe 6: Ändere den Ausdruck nochmal: ,100 < 1000<sup>4</sup>. Was sagt der Bob dazu?

Man kann die Blöcke auch **umwandeln**! Dafür klickt man mit der rechten Maustaste auf den Block und wählt aus dem Dropdown-Menü einen anderen Operator aus:

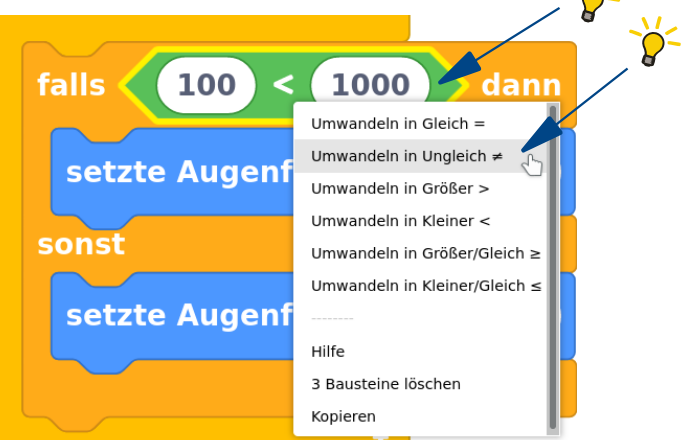

Aufgabe 7: Ändere den Ausdruck in ,100 ≠ 1000'. Was passiert jetzt?

**Aufgabe 8:** Welche der folgenden Ausdrücke sind wahr und welche sind falsch?

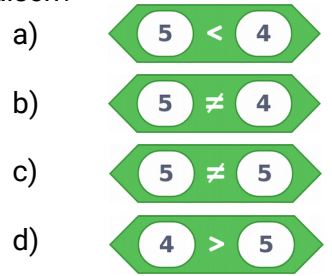

Operatoren

Thema: Operatoren Bereich: Know-How Anspruch: ★★☆☆ Zeitbedarf: 30 min

Jetzt wollen wir mal mehrere Operator-Blöcke miteinander **kombinieren**! Wir können BOB3 eine **Rechenaufgabe** stellen: Er soll ausrechnen, ob die Zahl **1000** größer ist als das Ergebnis von ,**10 × 100**<sup>°</sup>. Was meinst du, kann er das?

Aufgabe 9: Ändere dein Programm: Kombiniere einen ,>' Block mit einem ,×' Block und ändere die Zahlen! Teste dein Programm. Was sagt Bob dazu? Kann er rechnen??

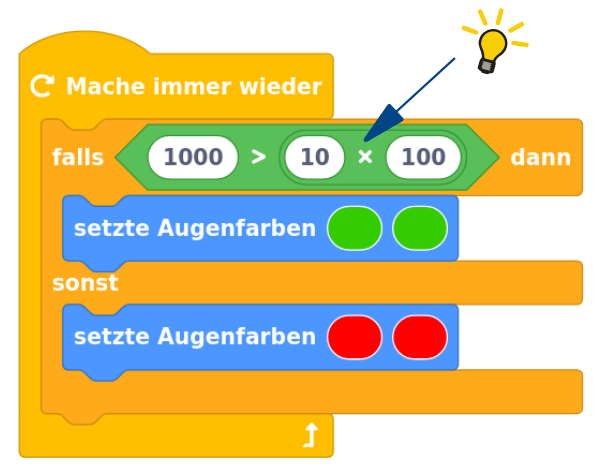

**Aufgabe 10:** Ändere den ,>' Operator in einen ,=' Operator. Was sagt Bob jetzt?

 Aufgabe 11:
 Welche der folgenden Ausdrücke sind wahr und welche sind falsch?

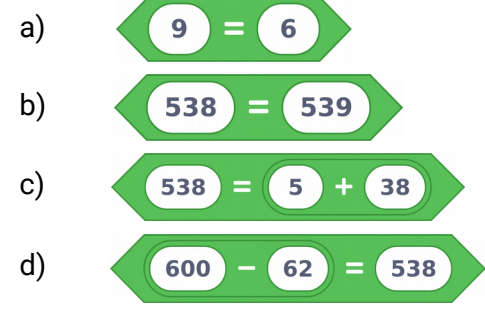

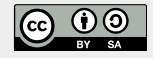

**W3** 

W3 Operatoren

Thema: Operatoren Bereich: Know-How Anspruch: ★★☆☆ Zeitbedarf: 30 min

#### Jetzt programmieren wir ein ganz neues Programm!

Du kennst ja schon die *«wiederhole x-mal»*-Schleife. Mit dieser Schleife stellen wir Bob jetzt eine Rechenaufgabe und wir überprüfen, ob er richtig rechnet!

#### Aufgabe 12: Programmiere das folgende Programm. !! Verwende einen «Mache einmal am Anfang»-Block:

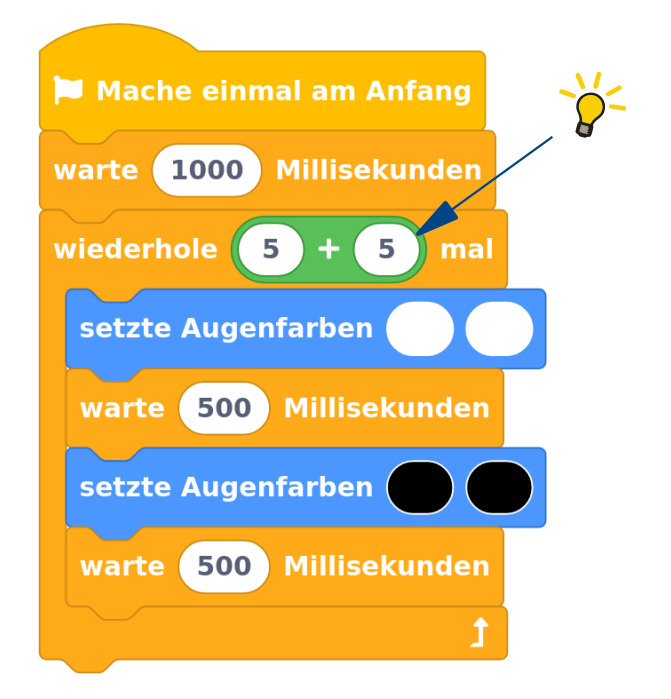

Aufgabe 13: Ersetze den grünen Ausdruck durch den folgenden. Was erwartest Du? Welches Ergebnis rechnet Bob aus?

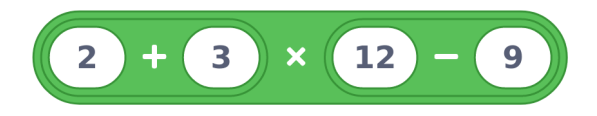

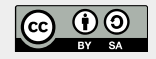

W3 Operatoren

Thema: Operatoren Bereich: Know-How Anspruch: ★★☆☆ Zeitbedarf: 30 min

Wir können auch **Farben** vergleichen! Das probieren wir jetzt mal aus, dafür schreiben wir ein neues Programm:

Aufgabe 14: Programmiere das folgende Programm: Verwende dazu einen «Mache einmal am Anfang»-Block, einen «falls dann»-Block, einen «warte»-Block und einen «schalte Bauchleds»-Block. Als Bedingung bauen wir einen grünen Operator-Block ein, der zwei Farben miteinander vergleichen kann!
 Wir geben Bob die Aufgabe, zwei Farben auf Gleichheit zu prüfen, er soll kurz überlegen und dann, falls die Farben gleich sind, beide Bauchleds einschalten. Teste das Programm:

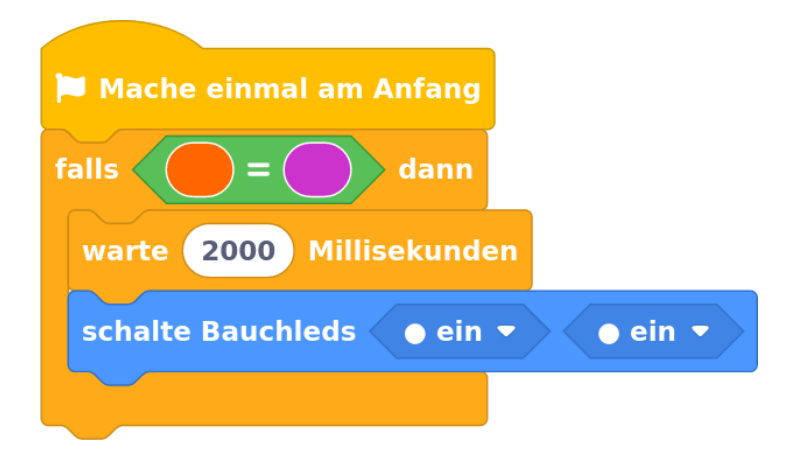

**Aufgabe 15:** Wie musst du die Bedingung verändern, damit die beiden Bauchleds eingeschaltet werden?

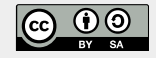

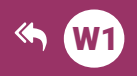

(cc)

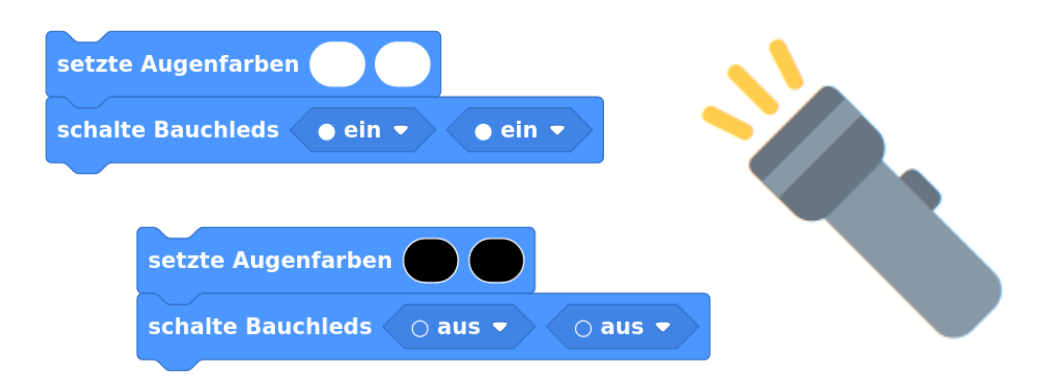

# E1 Taschenlampe

| Thema:         | Mehrfachverzweigung                                                                                                    |
|----------------|----------------------------------------------------------------------------------------------------|
| Bereich:       | Experimente                                                                                                    |
| Voraussetzung: | Station <b>W1</b>                                                                                                    |
| Lernziele:     | Implementation einer voll                                                                                                    |
|                | funktionsfähigen Taschenlampe mit Ein-<br>und Ausschalter, Erweiterung als<br>intelligente Taschenlampe mit<br>unterschiedlichen Helligkeitsstufen |
| Anspruch:      | ★ ☆ ☆ ☆                                                                                                    |
| Aufgaben:      | A1 − A12                                                                                                    |
| Zeitbedarf:    | 30 min                                                                                                    |

E1 Taschenlampe

In dieser Lernstation programmieren wir BOB3 als **Taschenlampe**. Dabei verwenden wir Arm 1 als *Einschalter*, Arm 2 als *Ausschalter* und alle vier LEDs von Bob als *Beleuchtung*!

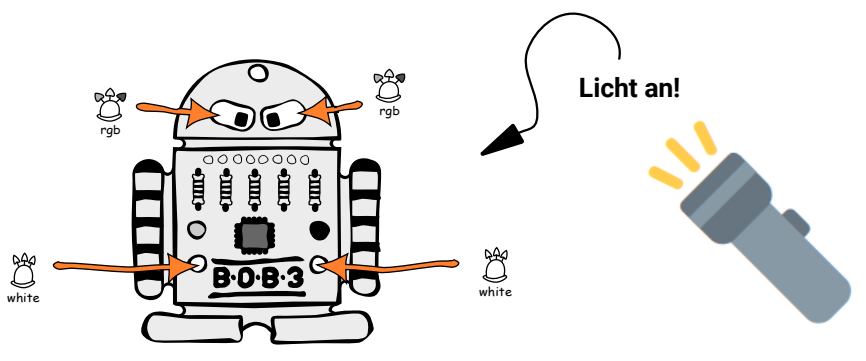

#### Wie funktionieren die Armsensoren von BOB3?

Wir wollen mit einer Berührung von Arm 1 alle LEDs einschalten und mit einer Berührung von Arm 2 alle LEDs wieder ausschalten. Woher weiss der Bob denn eigentlich, ob sein Arm berührt wird und wenn ja, welcher?

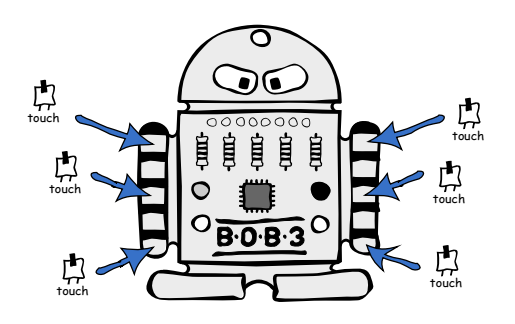

Jeder Arm hat 5 Metall-Felder:

 $\rightarrow$  3 Aktivierungsfelder (A, B, C)

Beide Arme vom BOB3 sind **Touch-Sensoren**. Die Arme "merken" also, ob sie berührt werden, oder nicht! Weil Bob sogar bemerkt, **wo** du den jeweiligen Arm berührst (oben, mitte, unten) sind es **Multifeld-Touch-Sensoren**.

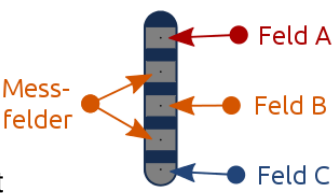

→ 2 Messfelder Sobald du ein <u>Aktivierungsfeld</u> **gleichzeitig** mit einem <u>Messfeld</u> berührst, bekommt Bob ein Signal, ob Feld A, Feld B oder Feld C berührt wurde.

### E1 Taschenlampe

#### Aufgabe 1: Jetzt programmieren wir Bob als Taschenlampe! Starte auf einer neuen Arbeitsfläche mit einem leeren «Mache immer wieder»-Block und baue einen «falls dann»-Block ein. Falls wir Arm 1 irgendwo berühren, dann sollen beide Augen weiß leuchten. Verwende hierfür einen Armsensor Block und einen «setze Augenfarben»-Block. Teste dein Programm mit BOB3!

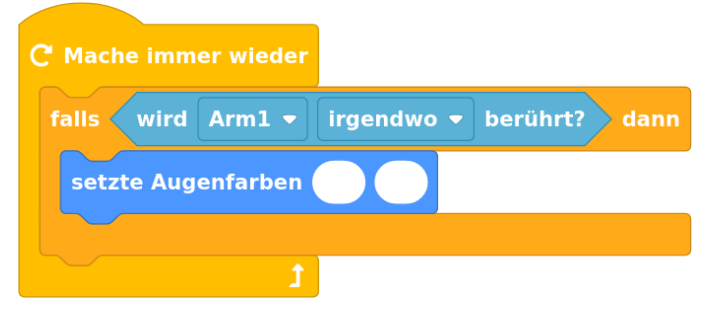

Unsere Taschenlampe wird jetzt also eingeschaltet, sobald Arm 1 **irgendwo** berührt wird. Das wollen wir ändern: Die Taschenlampe soll nur eingeschaltet werden, wenn Arm 1 **unten** berührt wird. Dazu müssen wir einen **Parameter** in unserem Armsensor Block ändern:

Aufgabe 2:

Ändere den Parameter ,**irgendwo**' in ,**unten**' und probiere dein neues Programm aus. Welchen Unterschied stellst du fest?

| C <sup>°</sup> Mache immer wieder |               |                            |               |
|-----------------------------------|---------------|----------------------------|---------------|
| falls 🤇                           | wird Arm1 🔻   | unten 🔻                    | berührt? dann |
| setzi                             | e Augenfarben | irgendwo<br>oben<br>mittig |               |
|                                   | t             | ✓ unten<br>nicht           |               |

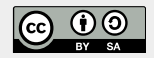

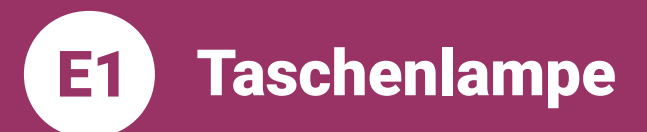

Thema: Verzweigung Bereich: Experimente Anspruch: ★☆☆☆ Zeitbedarf: 30 min

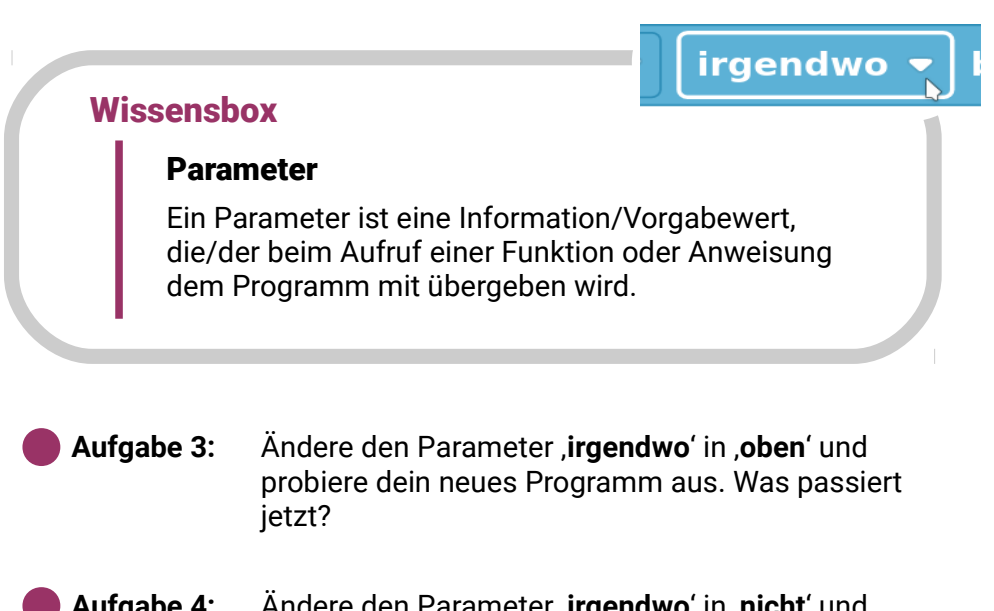

Aufgabe 4: Ändere den Parameter ,irgendwoʻ in ,nicht' und überlege mit einer Mitschülerin oder einem Mitschüler, was das bedeutet! Was erwartet ihr, was macht der Bob jetzt? Dann testet euer Programm!

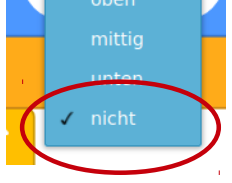

Aufgabe 5: Ändere den Parameter ,nicht' wieder in ,unten' und erweitere dein Programm um einen zweiten ,falls dann' Block, so dass jetzt folgendes passiert: Falls Arm 1 unten berührt wird, werden beide Augen in Weiß eingeschaltet. Falls Arm 2 unten berührt wird, werden beide Augen wieder ausgeschaltet. Probiere mal!

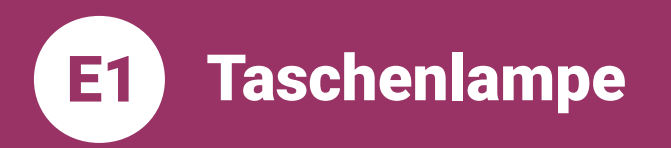

Dein Programm sollte jetzt in etwa so aussehen:

| C Mache in | nmer wieder |         |          |      |
|------------|-------------|---------|----------|------|
| falls wir  | rd Arm1 -   | unten 🔻 | berührt? | dann |
| setzte A   | ugenfarben  |         |          |      |
|            |             |         |          |      |
| falls wir  | rd Arm2 🔻   | unten 🔻 | berührt? | dann |
| setzte A   | ugenfarben  |         |          |      |
|            |             |         |          |      |
|            | t           |         |          |      |

Aufgabe 6:

#### Wir brauchen mehr Licht!

Erweitere dein Programm so, dass jetzt zusätzlich zu den beiden Augen auch noch die beiden Bauch-Leds eingeschaltet bzw. ausgeschaltet werden!

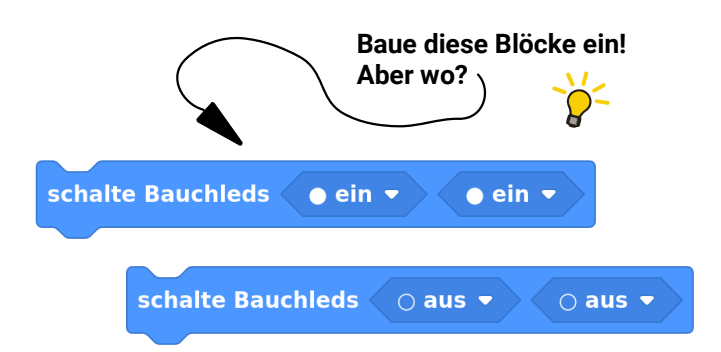

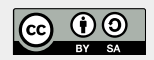

Taschenlampe

Thema: Verzweigung Bereich: Experimente Anspruch: ★ ☆ ☆ ☆ Zeitbedarf: 30 min

#### YUCHUU!! Unsere Taschenlampe ist fertig:

**E1** )

C Mache immer wieder falls wird Arm1 unten 🔻 berührt? dann setzte Augenfarben schalte Bauchleds 🔹 ein 🔻 🗅 ein 🔻 berührt? falls wird Arm2 unten 💌 setzte Augenfarben schalte Bauchleds 🔿 aus 🔻 ∩ aus ▼

#### Weiter geht's mit Taschenlampe Nr. 2:

Jetzt programmieren wir eine neue, intelligente Taschenlampe. Wir verwenden den Arm 1 wie einen **Schieberegler**:

Wenn man Arm 1 *oben* berührt, gehen erstmal nur beide Augen in Weiß an. Damit die Taschenlampe **heller** leuchtet, berührt man den Arm 1 *mittig*, dann geht zusätzlich noch die Bauch-LED 3 an. Die **volle Helligkeitsstufe** wird erreicht, indem man Arm 1 *unten* berührt, dann hat Bob alle vier LEDs weiß an!

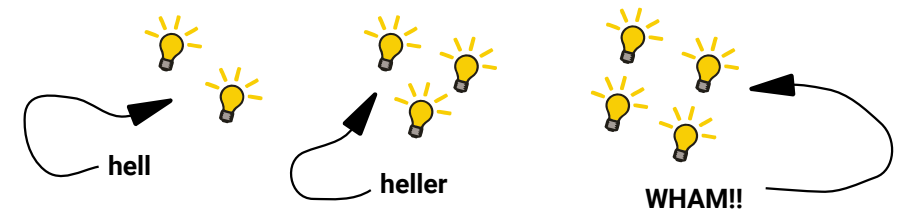

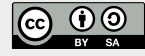

## E1 Taschenlampe

Thema: Verzweigung Bereich: Experimente Anspruch: ★☆☆☆ Zeitbedarf: 30 min

#### Aufgabe 7: Programmiere die schlaue Taschenlampe!

Starte auf einer **neuen** Arbeitsfläche mit einem leeren «Mache immer wieder»-Block. Füge einen «falls dann»-Block hinzu und **erweitere** diesen mit **drei** «**sonst falls dann**»-Zweigen:

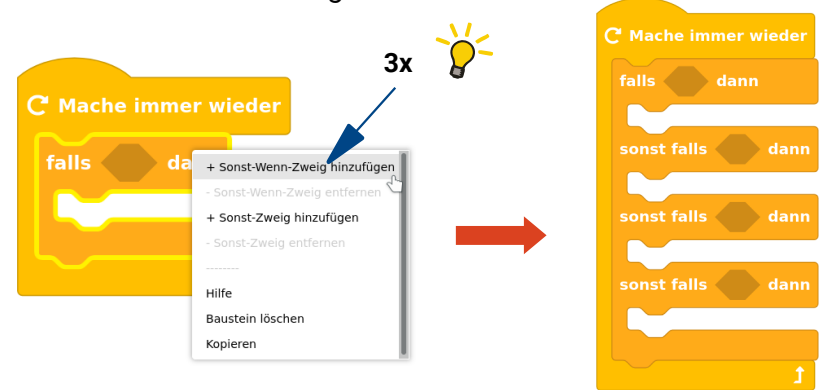

Aufgabe 8: Wir starten mit der ersten Helligkeitsstufe: Falls Arm 1 oben berührt wird, dann sollen beide Augen weiß eingeschaltet werden. Die beiden Bauch-Leds bleiben erstmal aus:

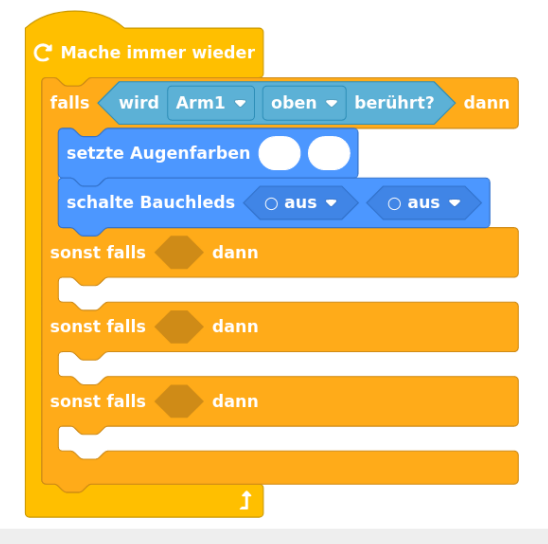

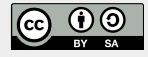

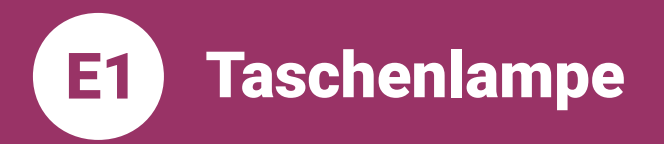

Thema: Verzweigung Bereich: Experimente Anspruch: ★☆☆☆ Zeitbedarf: 30 min

Aufgabe 9: Jetzt programmieren wir die zweite Helligkeitsstufe: Falls wir Arm 1 *mittig* berühren, dann soll zusätzlich die linke Bauch-Led eingeschaltet werden. Die zweite Bauch-Led bleibt erstmal aus. Baue die folgenden Blöcke an der richtigen Stelle ein und teste dein Programm mit BOB3!

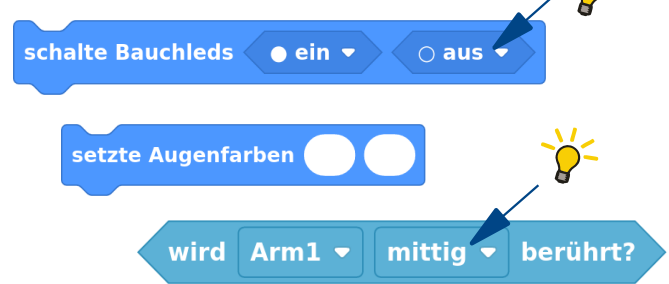

#### Aufgabe 10: Alle Lampen an!

Erweitere dein Programm: Falls wir Arm 1 *unten* berühren, dann soll **zusätzlich** die rechte Bauch-Led eingeschaltet werden. Baue die folgenden Blöcke mit den richtigen Parametern **an der richtigen Stelle** ein und teste dein Programm mit BOB3!

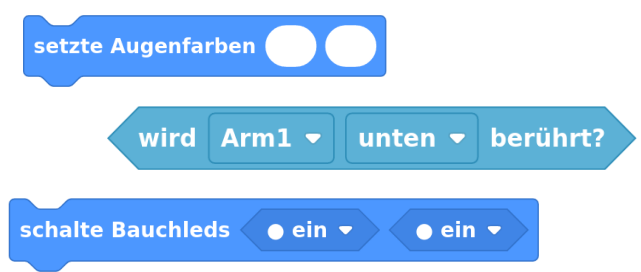

Aufgabe 11: Zum Schluss programmieren wir noch eine Ausschaltfunktion: Falls wir Arm 2 irgendwo berühren, dann sollen alle Leds ausgeschaltet werden! Hast du eine Idee, wie das geht? Probiere mal!!

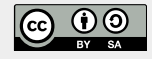

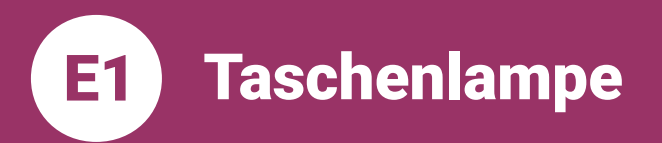

YUCHUU!! Unsere **Taschenlampe Nr. 2** ist fertig!! Dein Programm sollte jetzt in etwa so aussehen:

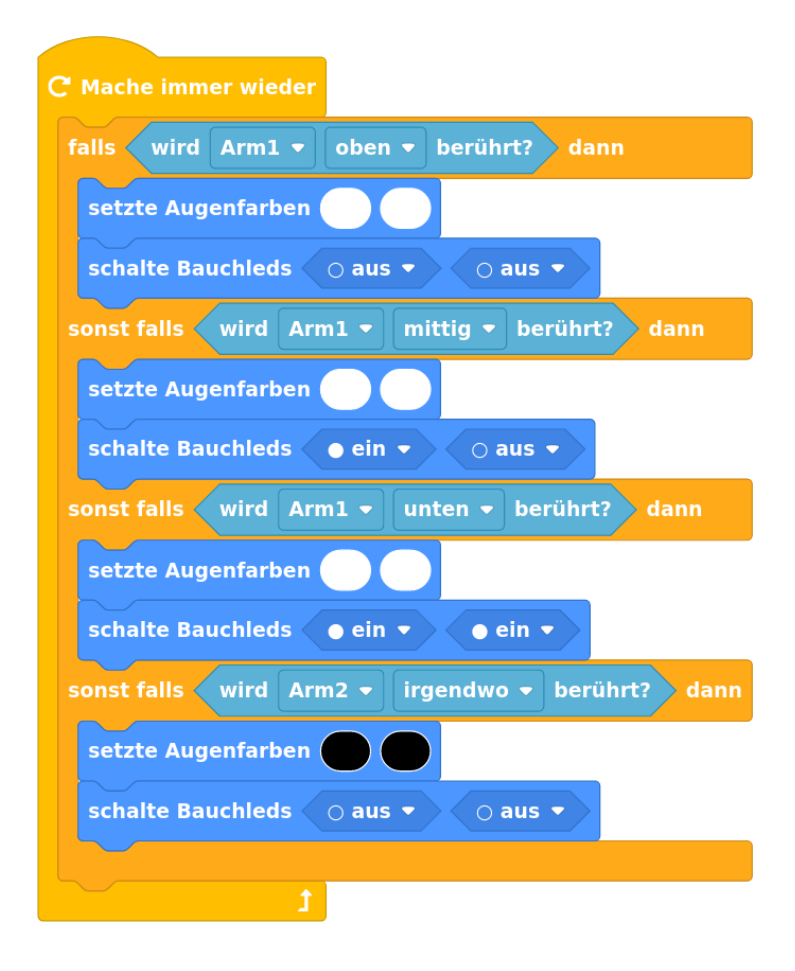

**Aufgabe 12:** Vergleiche deine Lösung und teste deine neue Taschenlampe mit BOB3! Am besten im Dunkeln :)

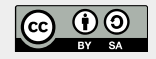

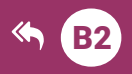

#### hole IR-Helligkeits-Wert

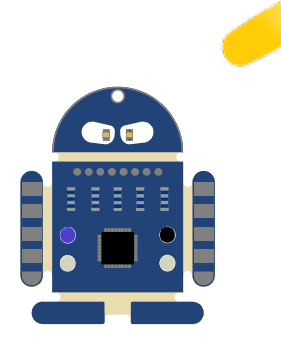

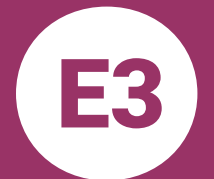

### **Bob's smart-home**

| Thema:<br>Bereich:<br>Voraussetzung:<br>Lernziele: | Sensoren<br>Experimente<br>Station <b>B2</b><br>Implementation einer automatischen Indoor<br>Beleuchtung: Bob analysiert mit seinem IR- |
|----------------------------------------------------|----------------------------------------------------------------------------------------------------|
|                                                    | Sensor den Helligkeitswert der aktuellen<br>Tageslichtsituation und schaltet ab einem                                                   |
|                                                    | Schwellwert automatisch alle Leds ein.                                                                                                  |
| Anspruch:                                          | ★☆☆☆                                                                                                    |
| Aufgaben:                                          | A1 – A3                                                                                                    |
| Differenzierung:                                   | A4                                                                                                    |
| Zeitbedarf:                                        | 20 min                                                                                                    |

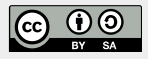

https://blocks.progbob.org

Bob's smart-home

Thema: Sensoren Bereich: Experimente Anspruch: ★☆☆☆ Zeitbedarf: 20 min

#### In dieser Lernstation programmieren wir BOB3 als Tageslicht-Sensor!

Er soll mithilfe seiner IR-Sensorik detektieren, ob er sich im *Dunkeln* oder im *Tageslicht* befindet. Sobald der Sensor feststellt, dass es dunkel ist, soll er <u>automatisch</u> alle LEDs zur Beleuchtung weiß einschalten. Falls es wieder heller wird, sollen die Leds automatisch wieder ausgeschaltet werden.

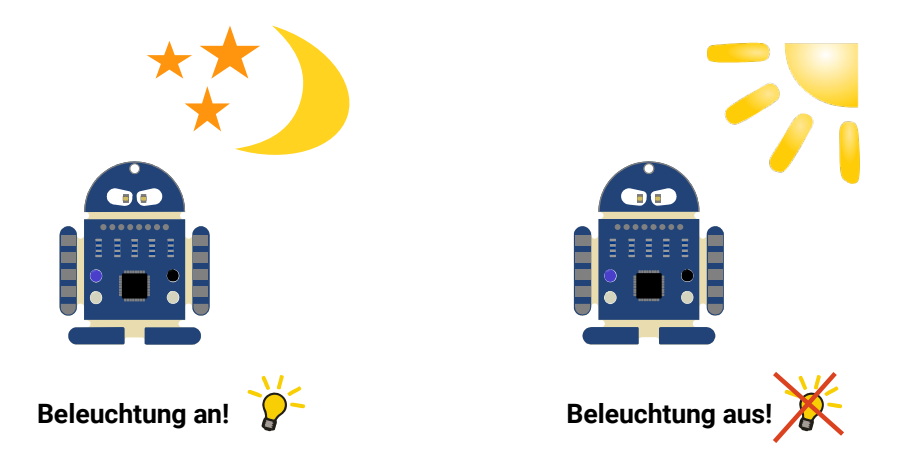

#### Wie funktioniert der IR-Sensor?

Der BOB3 hat einen **IR-Sensor**, der aus zwei Teilen besteht: Einer durchsichtigen **IR-Sende-LED** und einem schwarzen **IR-Empfänger**. Die Abkürzung "IR" steht für "Infrarot". Infrarotlicht ist eine spezielle Lichtart.

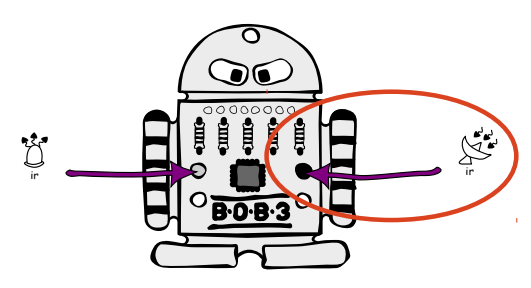

Für unseren Einsatzzweck benötigen wir den schwarzen IR-Empfänger: Der Sensor bestimmt den jeweils **aktuellen IR-Lichtwert** und so weiß der Bob, ob es **hell** (viel IR-Licht) oder **dunkel** (wenig IR-Licht) ist und kann dann die Beleuchtung ein- bzw. ausschalten!

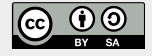

**Bob's smart-home** 

Thema: Sensoren Bereich: Experimente Anspruch: ★ ☆ ☆ ☆ Zeitbedarf: 20 min

#### Wissensbox

**E3** 

Licht

Es gibt verschiedene Lichtarten:

- Infrarotes-Licht (IR)
- Sichtbares Licht
- Ultraviolettes-Licht (UV)

**Tageslicht** und das Licht von **Glühlampen** bestehen aus *sichtbarem Licht*, aus *IR-Licht* und aus *UV-Licht*. Das Licht von **LED-Lampen** und **Neonröhren** besteht nur aus *sichtbarem Licht*!

Aufgabe 1:Programmiere das folgende Programm: Wir verwenden<br/>einen «Mache immer wieder»-Block, damit wir<br/>automatisch auf Helligkeitsänderungen reagieren<br/>können. Falls der aktuell gemessene IR-Helligkeits-<br/>Wert kleiner ist als 12 (Schwellwert), dann sollen alle<br/>Leds eingeschaltet werden! Probiere das Programm<br/>mal aus! Was macht der Bob?

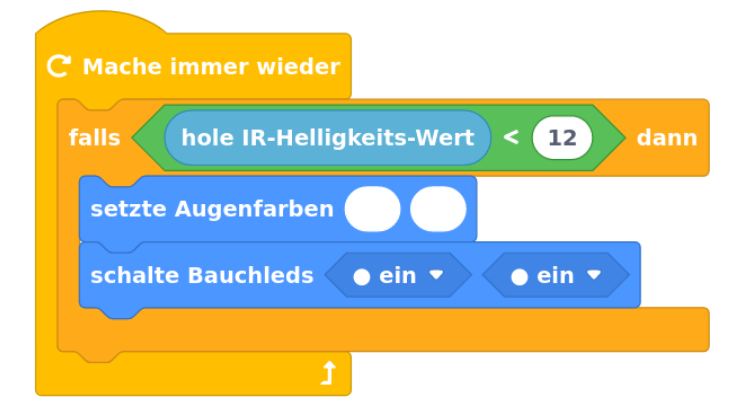

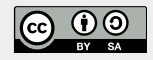

Bob's smart-home

Thema: Sensoren Bereich: Experimente Anspruch: ★☆☆☆ Zeitbedarf: 20 min

Teste dein Programm z.B. mit einem Zelt aus Papier: Was macht der Bob, wenn's dunkler wird? Gehen dann automatisch alle Lampen an? <u>Tip:</u> Falls es nicht gut klappt, dann probiere mal andere Schwellwerte aus, z.B. 9, 10 oder 15.

Gehen die Lampen auch wieder aus, wenn es wieder heller wird?

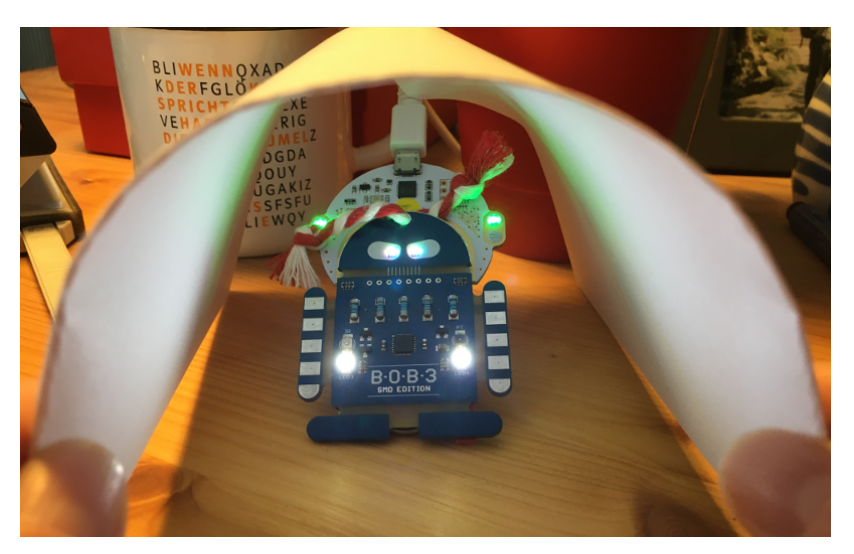

**E3** 

Aufgabe 2: Ergänze dein Programm so, dass die Leds auch wieder automatisch ausgeschaltet werden, wenn es wieder heller ist. Falls der IR-Helligkeitswert kleiner als 12 ist, dann werden alle Leds eingeschaltet und sonst werden alle Leds ausgeschaltet. Füge dem «falls dann»-Block einen «sonst»-Zweig und die benötigten Blöcke zum Ausschalten aller Leds hinzu! Probiere mal!

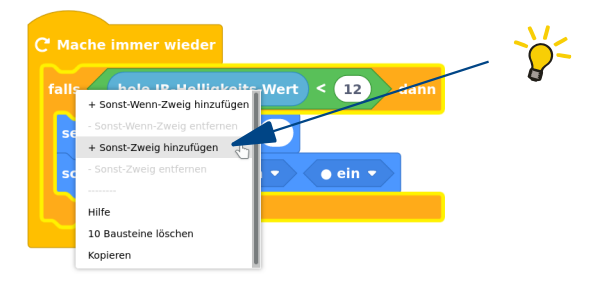

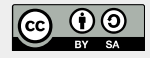

YUCHUU!! Unsere **automatische Zimmer Beleuchtung** ist fertig!! Dein Programm sollte jetzt in etwa so aussehen:

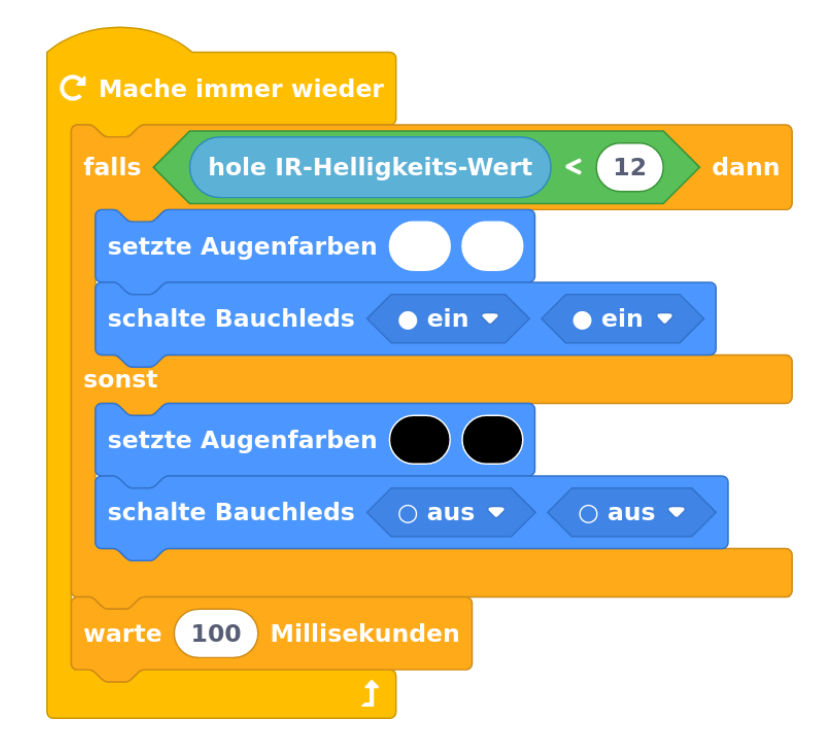

- Aufgabe 3: In der Lösung ist noch ein ,warte 100 Millisekunden' Block eingebaut, damit der IR-Sensor nur alle 100 Millisekunden abgefragt wird. Damit wird ein Flackern der Leds verhindert. Baue den Block mal in dein Programm ein und teste es!
- Aufgabe 4: Was erwartest du, wenn du den Schwellwert auf 3 setzt? Was bedeutet das? Welchen Unterschied beim Ausprobieren stellst du fest? Hat der Bob jetzt Licht in seinem Zelt? ;-)

**E3** 

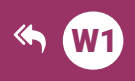

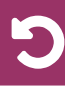

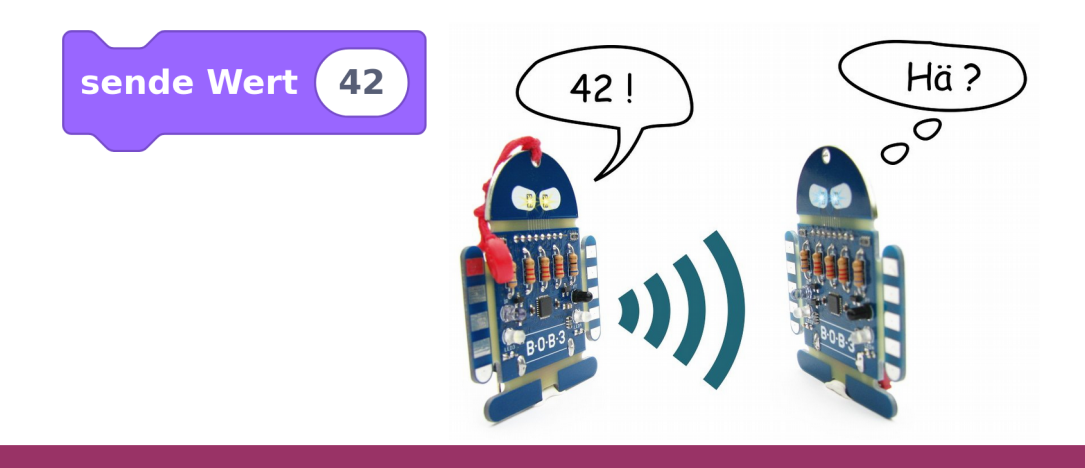

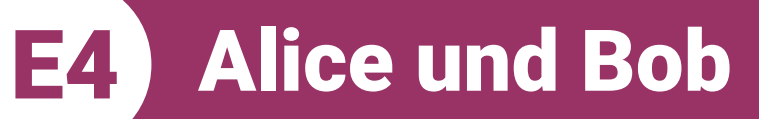

Thema: Bereich: Voraussetzung: Lernziele:

Anspruch: Aufgaben: Zeitbedarf: Kommunikation Experimente Station **W1** Implementation einer Infrarot-Datenübertragung zwischen zwei Robotereinheiten  $\bigstar \bigstar \pounds \%$ A1 – A10 30 min

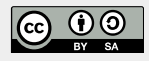

E4 Alice und Bob

Thema: Kommunikation Bereich: Experimente Anspruch: ★★☆☆ Zeitbedarf: 30 min

In dieser Lernstation programmieren wir zwei BOB3 Roboter so, dass sie miteinander kommunizieren können!

<u>Vorbereitung:</u> Suche dir eine Mitschülerin oder einen Mitschüler aus und bildet ein **2-er Team**. Jetzt müsst ihr euch überlegen, welcher Bob der **Sender** der Botschaft und welcher der **Empfänger** der Botschaft sein soll. Den Sende-Roboter nennen wir ,**Alice**' und den Empfänger-Roboter nennen wir ,**Bob**':

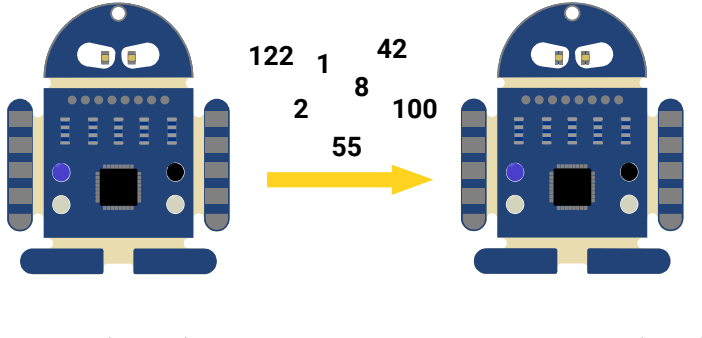

Sender (Alice)

Empfänger (Bob)

Aufgabe 1: Wir schreiben zuerst das Programm für Alice! Startet auf einer neuen Arbeitsfläche mit einem leeren «Mache immer wieder» Block und gebt eurem Programm den Namen "Alice':

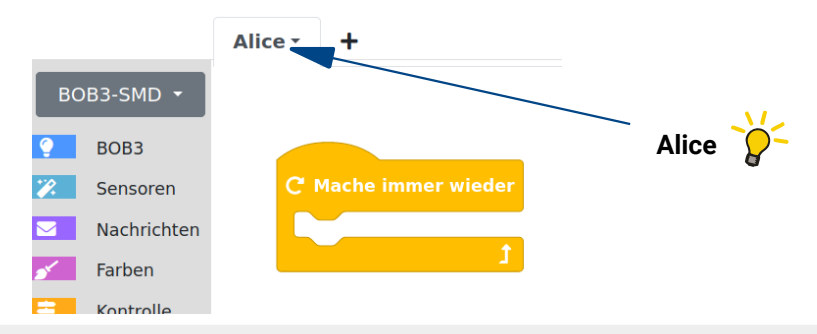

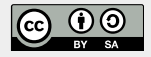

E4 Alice und Bob

Alice soll jetzt eine Zahl senden. Dazu verwenden wir einen «*sende Wert*»-Block aus der Rubrik ,**Nachrichten**':

| Wiss                                                                                   | sensbox            | sende Wert 0        |
|----------------------------------------------------------------------------------------|--------------------|---------------------|
|                                                                                        | «sende Wert»-Block |                     |
| Der « <i>sende Wert</i> »-Block kann eine beliebige Zahl<br>zwischen 0 und 255 senden. |                    | eine beliebige Zahl |
|                                                                                        |                    |                     |

Die Übertragung funktioniert mit den IR-Sensoren der Bobs: die durchsichtige/bläuliche **IR-LED** kann Botschaften **senden** und der schwarze **Phototransistor** kann Botschaften **empfangen**.

Aufgabe 2: Schaut mal, ob ihr bei euren Bobs die IR-Sende-Led und den schwarzen Phototransistor als IR-Empfänger entdecken könnt!

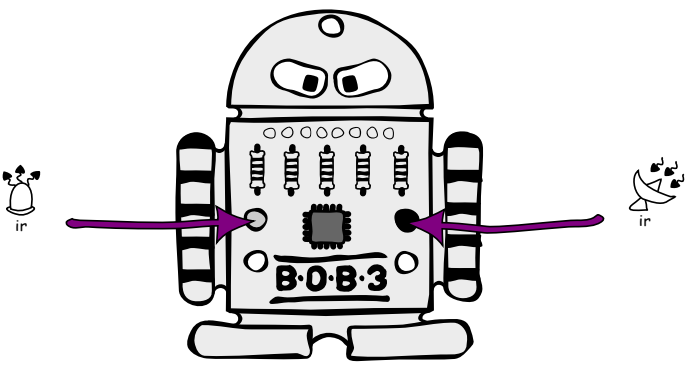

<u>Zur Erinnerung:</u> Die IR-Sensoren reagieren empfindlich auf verschiedene Lichtarten. Zuviel Tageslicht, Glühlampen-Licht oder LED-Licht kann die Sensorik stören!

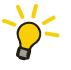

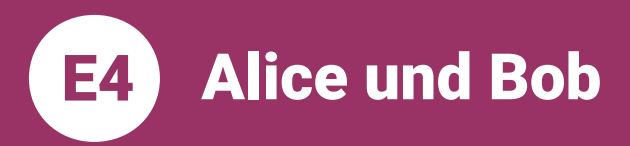

🔵 Auf

Aufgabe 3: Programmiert das folgende Programm für Alice:

Falls Arm 1 irgendwo berührt wird, dann schalten wir Auge 1 in weiß an und senden die Zahl 1. Wenn der Arm nicht mehr berührt wird, sollen beide Augen aus sein.Verwendet einen «*falls dann*» Block, einen Sensor-Block für den Armsensor, zwei «*setze Augenfarben*» Blöcke und einen «*sende Wert*» Block und ändert die ,0' in eine ,1':

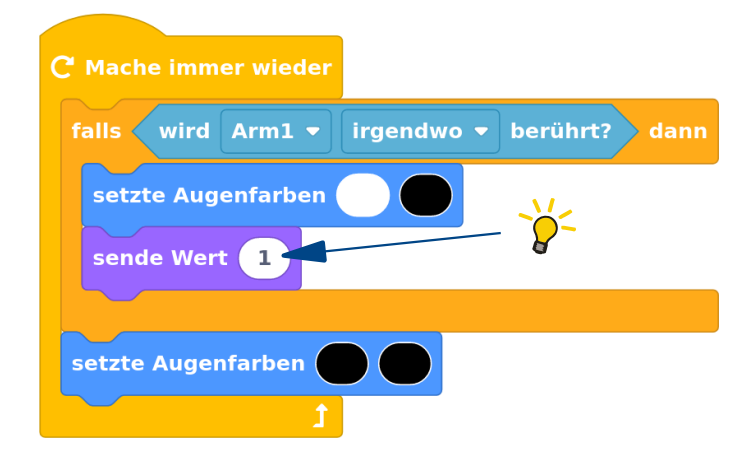

Aufgabe 4: Erweitert euer Programm um einen zweiten «falls dann» Block: Falls Arm 2 irgendwo berührt wird, dann schalten wir Auge 2 in Weiß an und senden die Zahl 2.

> Baut den neuen «falls dann» Block an der **richtigen Stelle** ein und testet euer Programm auf Alice!

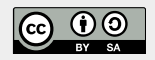

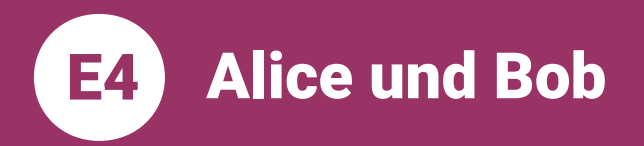

Euer Programm für Alice sollte jetzt in etwa so aussehen:

| Alice • | +          |           |            |               |
|---------|------------|-----------|------------|---------------|
| См      | ache imm   | er wieder |            |               |
| fal     | ls wird    | Arm1 -    | irgendwo 🔻 | berührt? danı |
| s       | etzte Aug  | enfarben  |            |               |
| s       | ende Wer   | t 1       |            |               |
|         |            |           |            |               |
| fal     | ls wird    | Arm2 🔻    | irgendwo 🔻 | berührt? danr |
| s       | etzte Aug  | enfarben  |            |               |
| s       | ende Wer   | t 2       |            |               |
|         |            |           |            |               |
| set     | tzte Augei | nfarben   |            |               |
|         |            |           |            |               |

Aufgabe 5:

#### e 5: Jetzt schreiben wir das Programm für Bob!

Startet auf einer **neuen Arbeitsfläche** mit einem leeren «*Mache immer wieder*»-Block und gebt eurem Programm den Namen ,**Bob**':

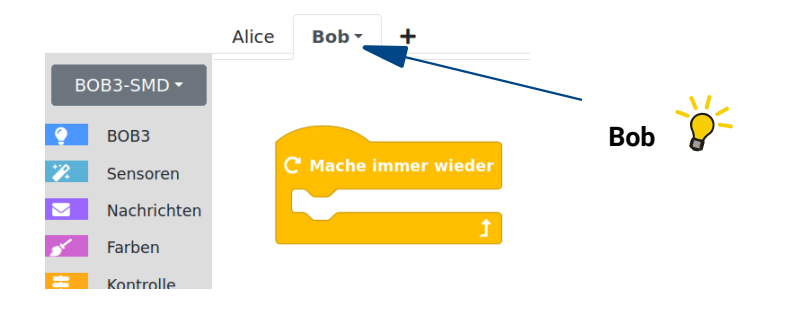

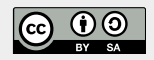

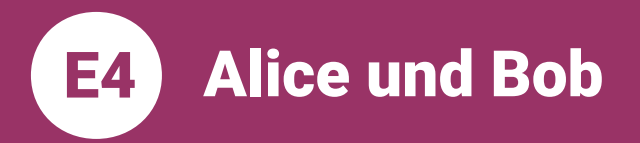

Aufgabe 6: Verwendet einen «*falls dann*»-Block und erweitert diesen per Rechts-Klick zu einem «*falls dann – sonst falls dann*»-Block:

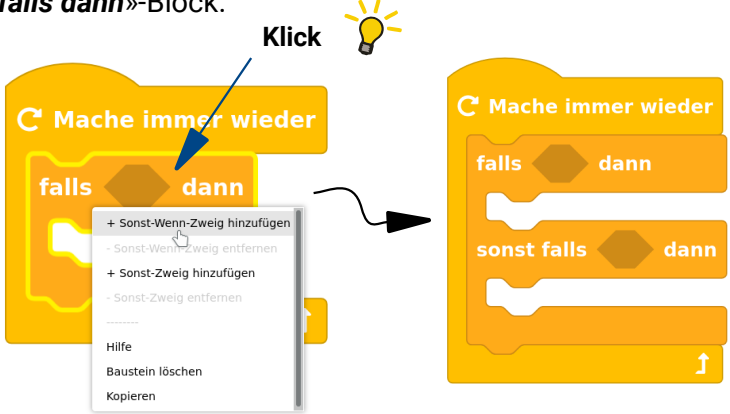

Aufgabe 7: Programmiert das folgende Programm! Verwendet dazu Blöcke aus den Rubriken ,Nachrichten', ,Operatoren' und ,BOB3':

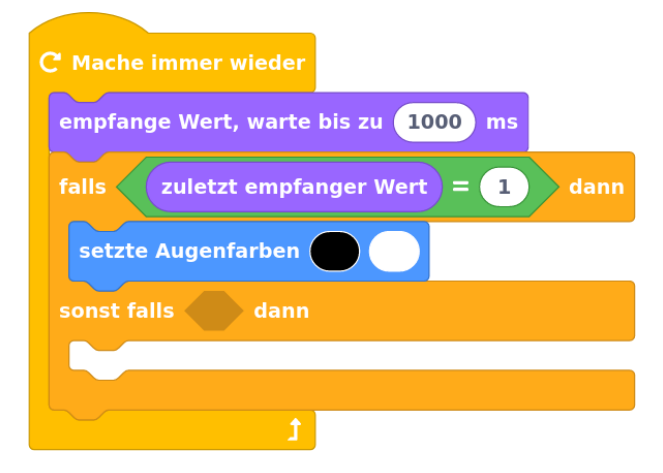

Aufgabe 8: Vervollständigt euer Programm: Wenn der zuletzt empfangene Wert eine 2 ist, dann soll das andere Auge weiß leuchten!

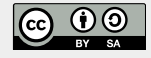

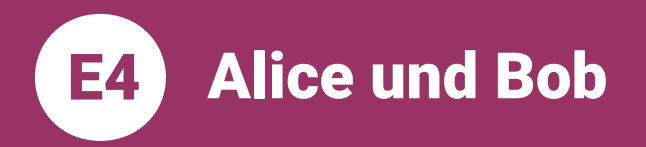

Euer Programm für Bob sollte jetzt in etwa so aussehen:

| Bob -   | +                                    |
|---------|--------------------------------------|
|         |                                      |
| C' Mach | e immer wieder                       |
| empfa   | nge Wert, warte bis zu 1000 ms       |
| falls   | zuletzt empfanger Wert = 1 dann      |
| setzt   | e Augenfarben                        |
| sonst f | alls zuletzt empfanger Wert = 2 dann |
| setzt   | e Augenfarben                        |
|         | t                                    |

- **Aufgabe 9:** Übertragt das Programm für Alice auf Alice und das Programm für Bob auf Bob!
  - Aufgabe 10: Testet euer Programm! Klappt die Übertragung?

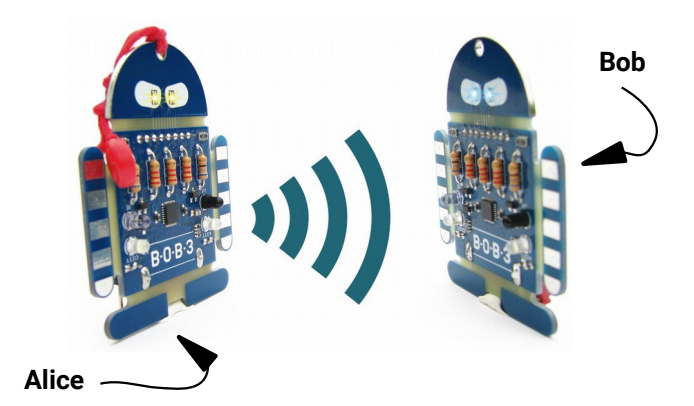

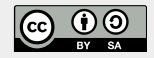